# **11th Admissions**

User Manual for Students (Student application form PART-1) for year 2021-22

# SCHOOL EDUCATION AND SPORTS DEPARTMENT, MAHARASHTRA

# Table of Contents

| 1. | LOGIN PROCESS                        |
|----|--------------------------------------|
| 2. | NEW STUDENT REGISTRATION PROCESS:    |
| 3. | LOGIN PAGE:6                         |
| 4. | APPLICATION PROCESS:                 |
| •  | Registration Details:                |
| •  | Personal Details8                    |
| •  | Address Details:9                    |
| •  | Category & Reservation Details:10    |
| •  | Qualification Details:13             |
| •  | Document Verification Details:14     |
| •  | Upload Required Document:14          |
| •  | Pay Admission Processing Fee:16      |
| •  | Lock Application Form:19             |
| 5. | MISCELLANEOUS:                       |
| •  | Withdraw Application:                |
| •  | Check Document Verification Status22 |
| •  | Student Timeline:23                  |
| •  | Payment History:                     |
| •  | Change Mobile No./E-Mail ID:24       |
| •  | Change Password:                     |
| •  | Change Security Question:25          |

# 1. LOGIN PROCESS

The homepage for the college registrations for 11th admissions across the state of Maharashtra can be accessed from the url: <u>https://11thadmission.org.in/</u>. Choose your region by clicking on it to proceed with the student registration process.

| ne Search ~                                                                                                    | A STATES STATES |                                     |
|----------------------------------------------------------------------------------------------------|----------------------------------------------------------------------------------------------------|-------------------------------------|
| Announcement                                                                                                    | 11th Admission process for 2020-21 is completed                                                                                                    | and Proc Student Registration Login |
| Notifications                                                                                                    |                                                                                                    | Application Process                 |
| Published On : 18-Mar-2021<br>1.9811प प्रवेश प्रेऊ न शकलेल्या विद्यार्थतं<br>आहे. (अधिक तपक्षील वेळापत्रकानुसार,<br>2.वादीव कालवधी दि.19 मार्थ 2021 सक<br>3.प्रवेश हवा असलेल्या सर्व विद्यार्थ्यांनी र<br>4. FCFS Extended ही शैवटची संधी अस्<br>5.इरी वाईत वेळ फर्फ 32या गां प्रियेशा<br>6.प्रवेश रह केल्यास पुन्हा या प्रवेश प्रकिन<br>Published On : 18-Mar-2021<br>Govt Letter Dt. 17.03.2021 FCFC Ext | सठी इयत्तसवी केंद्रीय प्रवेश प्रक्रियेचा कालावधी २६.मार्च २०२१ पर्यंत वाढविण्यात आलेला<br>ळी १०:०० वा पासून सुरु होत आहे.<br>१ वाढीव चेळेत आपला प्रवेश निश्चित करावा.<br>न दि २६मार्च २०२१ रोजी २०२०-२१ मधील भावी प्रवेश प्रक्रिया बंद होईल.<br>स्तून वंचित राहिलेल्या विद्याध्यवि हित विचारात घेऊन देण्यात आलेली आहे.<br>१त सहभागी होता येणार नाही.<br>end.                                                                                                    | Admission Schedule                  |
| Published On : 14-Feb=2020                                                                                                    |                                                                                                    |                                     |
| न्या विद्यार्थ्यांना काही अपरिहार्य कारणात<br>ऑनलाईन प्रवेश प्रक्रियेत FCFS 2.0 ला                                                                                                    | त्तव आपला प्रवेश घेता आला नाही आहे, त्यांना प्रवेश निश्चित करता याचेत यासाठी, इयता.११<br>सुदतवाढ देण्यात आलेली आहे.                                                                                                    | ft Videos                           |
| ज्या विद्यार्थ्यांना काही अपरिद्वार्थ कारणात<br>ओनलाईन प्रवेश प्रक्रियेत FCFS 2.0 लग<br>Student Dashboard<br>Registered<br>9<br>College Dashboard                                                                                                    | तव आपला प्रवेश घेता आला नाही आहे. त्यांना प्रवेश निश्चित करता यावेत यासाठी, इयत्ता.ाव<br>मुदतवाड देण्यात आलेली आहे.<br>Locked<br>4                                                                                                    | fr<br>erified<br>1<br>0             |

# 2. NEW STUDENT REGISTRATION PROCESS:

For New registration, candidate need to click on 'New Registration' button on home page and the registration form will appear where candidate need to fill below data.

| nation from a<br>wad Municipal<br>amination for the<br>on Board  | Outside PM<br>(Applicant's par<br>school located<br>and Pimpri Chir<br>(Applicant reap<br>2021)                 | IC and PCMC<br>sissing standar<br>in Maharasht<br>nchwad Munie<br>opearing for s      | : Area<br>Ta 10th examin<br>tra State but 0<br>icipal Corpora<br>standard 10th ( | nation from a<br>DUTSIDE Pune<br>tion Area)                     | Outside I<br>(Applicant's p<br>school locate | <b>Maharashtra State</b><br>aassing standard 10<br>id Outside Maharas                | ,<br>Ith examination from a<br>shtra State / Outside India)                |
|------------------------------------------------------------------|----------------------------------------------------------------------------------------------------|---------------------------------------------------------------------------------------|----------------------------------------------------------------------------------|-----------------------------------------------------------------|----------------------------------------------|--------------------------------------------------------------------------------------|----------------------------------------------------------------------------|
| ation from a<br>wad Municipal<br>amination for the<br>on Board   | Outside PM<br>(Applicant's par<br>school located<br>and Pimpri Chir<br>(Applicant reap<br>2021)                 | IC and PCMC<br>issing standar<br>in Maharasht<br>nchwad Munia<br>opearing for s       | : Area<br>rd 10th examin<br>tra State but C<br>icipal Corpora<br>standard 10th ( | nation from a<br>DUTSIDE Pune<br>tion Area)                     | Outside I<br>(Applicant's p<br>school locate | <b>Maharashtra State</b><br>aassing standard 10<br>rd Outside Maharas                | )<br>)th examination from a<br>shtra State / Outside India)                |
| nation from a<br>wad Municipal<br>amination for the<br>on Board  | O Outside PM<br>(Applicant's par<br>school located<br>and Pimpri Chir<br>O Repeater<br>(Applicant reap<br>2021) | <b>IC and PCMC</b><br>ssing standar<br>in Maharasht<br>nchwad Munie<br>opearing for s | Area<br>rd 10th examin<br>tra State but C<br>icipal Corpora                      | nation from a<br>DUTSIDE Pune<br>tion Area)                     | Outside I<br>(Applicant's p<br>school locate | Maharashtra State<br>bassing standard 10<br>Id Outside Maharas                       | t<br>Ith examination from a<br>shtra State / Outside India)                |
| anation from a<br>wad Municipal<br>amination for the<br>on Board | Outside PM<br>(Applicant's par<br>school located<br>and Pimpri Chir<br>ORepeater<br>(Applicant reap<br>2021)    | IC and PCMC<br>issing standar<br>in Maharasht<br>nchwad Munie<br>opearing for s       | : Area<br>rd 10th examin<br>tra State but 0<br>icipal Corpora<br>standard 10th ( | nation from a<br>DUTSIDE Pune<br>tion Area)                     | Outside I<br>(Applicant's p<br>school locate | Maharashtra State<br>bassing standard 10<br>d Outside Maharas                        | )<br>)th examination from a<br>shtra State / Outside India)                |
| amination for the<br><u>on Board</u>                             | Repeater     (Applicant reap     2021)                                                                          | opearing for s                                                                        | standard 10th                                                                    |                                                                 | O Previous                                   |                                                                                      |                                                                            |
| amination for the<br>on Board                                    | (Applicant reap<br>2021)                                                                                        | opearing for s                                                                        | standard 10th                                                                    |                                                                 | O Previous                                   |                                                                                      |                                                                            |
| on Board                                                         |                                                                                                    |                                                                                       |                                                                                  | examination in                                                  | (Applicant ho<br>than 2021)                  | Previously Passed<br>plicant has passed standard 10th examination earlier<br>n 2021) |                                                                            |
|                                                                  |                                                                                                    |                                                                                       |                                                                                  |                                                                 |                                              |                                                                                      |                                                                            |
| of (Indiar<br>cation) Secon                                      | <b>SE</b><br>n Council of<br>Idary Education)                                                                   | O IB<br>(Internation<br>Baccalaure                                                    | nal<br>eate)                                                                     | O IGCSE<br>(International G<br>Certificate of<br>Secondary Educ | ieneral (Nat<br>Ope<br>cation)               | <b>tios</b><br>ional Institute of<br>n Schooling)                                    | O Any Other Board<br>(Please Specify)                                      |
| on Details                                                       |                                                                                                    |                                                                                       |                                                                                  |                                                                 |                                              |                                                                                      |                                                                            |
| Month of Exa                                                     | nination * () Year of Examination * ()                                                                          |                                                                                       |                                                                                  | Name of the A                                                   | pplicant * 🕚                                 |                                                                                      |                                                                            |
| Select                                                           |                                                                                                    | ~                                                                                     | Select                                                                           |                                                                 | ~                                            |                                                                                      |                                                                            |
|                                                                  |                                                                                                    |                                                                                       | Security                                                                         | Question Details                                                | 3                                            |                                                                                      |                                                                            |
| E-Mail ID (If /                                                  | vailable) Security Question *                                                                                   |                                                                                       | uestion *                                                                        |                                                                 | Security Quest                               | tion's Answer *                                                                      |                                                                            |
|                                                                  |                                                                                                    |                                                                                       | Select                                                                           |                                                                 | ~                                            |                                                                                      |                                                                            |
|                                                                  |                                                                                                    |                                                                                       | Captcha                                                                          | Details                                                         |                                              |                                                                                      |                                                                            |
| Confirm Pas                                                      | sword *                                                                                                    |                                                                                       | Enter CAP                                                                        | TCHA Code                                                       |                                              |                                                                                      |                                                                            |
|                                                                  |                                                                                                    |                                                                                       |                                                                                  |                                                                 |                                              | TZZ                                                                                  | 1 WU 🗢                                                                     |
|                                                                  | Confirm Pas                                                                                                    | Confirm Password *                                                                    | Confirm Password *                                                               | Confirm Password * Enter CAP                                    | Confirm Password * Enter CAPTCHA Code        | Confirm Password * Enter CAPTCHA Code Register                                       | Select     Captcha Details       Confirm Password *     Enter CAPTCHA Code |

- Applicant's School Area: Candidate need to select the school area from where he/she has passed 10<sup>th</sup> examination.
- Applicant status: It would be the student's status as Fresher/Repeater/Previously Pass.
- **10th Standard or Equivalent Examination Board**: Candidate need to select the Board of 10<sup>th</sup> exam.
- 10<sup>th</sup> Standard or Equivalent Examination Details:
  - **Seat Number:** It would be textbox field which would be entered by user and should contain numeric values.

Note: If the candidate is of SSC board the below field data will auto populate by clicking on the 'Get SSC Data' button. For other boards candidates need to fill the data by their own.

- Month of Examination: It would be dropdown field which will provide the list of month
- Year of Examination: It would be dropdown field which will provide the years.
- $\circ$  Name of the Applicant: It would be textbox field which would be entered by user
- Applicant's Contact Details:

- **Mobile Number:** It would be textbox field which would be entered by user and should contain numeric values.
- o E-Mail ID (If Available): It would be textbox field which would be entered by user
- Security Question Details:
  - **Security Question:):** It would be dropdown field which will provide the list of Questions from which candidate need to select one question.
  - Security Question's Answer: It would be textbox field which would be entered by user as answer to selected security question
- Password Details:
  - Password: It would be textbox field which would be entered by user
  - Confirm Password: It would be textbox field which would be entered by user

Check the information filled in the registration form, if it is correct then click on 'Register' button.

Once you click on Register button, the page with Application Form No. / Login ID with Important instructions will appear.

Login details will also be shared on the registered mobile number.

Candidate can print these details by clicking on 'Print' button.

Read All the Instruction and click on '**Proceed to Login>>>**' button.

| ne Search v                               | an an an an an an an an an an an an an a                                            |                                                                                      |
|-------------------------------------------|-------------------------------------------------------------------------------------|--------------------------------------------------------------------------------------|
|                                           | and the set of the set                                                              |                                                                                      |
| Jser Login Details                        |                                                                                     |                                                                                      |
|                                           |                                                                                     |                                                                                      |
|                                           |                                                                                     |                                                                                      |
| Dear                                      | You have Registered Successfully. Your Applic                                       | ation Form No. / Login ID : PN1100011                                                |
|                                           |                                                                                     |                                                                                      |
| Important Instruction                     |                                                                                     |                                                                                      |
| I. LOGIN ID and Pas                       | sword has been sent to your Registered Mobile Number.                               |                                                                                      |
| II. Kindly note down<br>Process.          | the "LOGIN ID". This unique LOGIN ID and the Password you have created              | d will be used for LOGIN to complete the Application Form and for further Admissio   |
| III. Students are adv<br>password of a co | ised not to disclose or share his/her password with anybody. School Ed<br>indidate. | ucation and Sports Department will not be responsible for violation or misuse of the |
|                                           | ange his/her passwords after login, if desired.                                     |                                                                                      |
| IV. Students can cho                      |                                                                                     | a consider a constant in a terrange of an enable of in a second strange of the       |
| IV. Students can cho                      |                                                                                     | as condidate cannot be tempored as medified by unautherized persons                  |

# 3. LOGIN PAGE:

- 4. Candidate can login into this portal using LOGIN ID and password.
- If Candidate have forgotten LOGIN ID /password, he/she can reset them using links below "Having Trouble in Logging in?" button.

| Government of Maharashtra<br>School Education and Sports Department<br>Std. Ilth Centralised Online Admission Process 2021-22<br>(Pune & Pimpri Chinchwad Municipal Corporation Area) | Helpline Number :<br>11thonlineadmissiondydpune@gmail.com |
|----------------------------------------------------------------------------------------------------|-----------------------------------------------------------|
| Instructions                                                                                                    | Login                                                     |
| Please enter your Login ID and Password.     You are advised ont to disclose or share your                                                                                            | Login ID                                                  |
| password with anybody.                                                                                                    | Password                                                  |
| further.<br>• Your IP Address and other infromation will be                                                                                                    | TYPE CAPTCHA CODE                                         |
| captured for security reasons.                                                                                                    | T Z W4 <i>S</i> 🕏                                         |
|                                                                                                    | Not Registered ? Register Here                            |
|                                                                                                    | Having trouble logging in ?                               |

Once logged in, the student dashboard will appear with applicant details and the status of Application From: Part-1

| Governm<br>School Educati<br>Std. 11th Centralised C<br>(Pune & Pimpri Chinch                                                      | ment of Maharashtra<br>ion and Sports Department<br>Online Admission Process 2021-22<br>waad Municipal Corporation Area) | Welcome, Bhagat Shreya Anii                                                                                      |
|----------------------------------------------------------------------------------------------------|----------------------------------------------------------------------------------------------------|----------------------------------------------------------------------------------------------------|
| — Dashboard                                                                                                    | Dashboard                                                                                                    |                                                                                                    |
| Application Form V                                                                                                    | Welcome to Std. 11th Centralised O                                                                                       | nline Admission Process 2021-22                                                                                  |
| Registration Details<br>Personal Details<br>Address Details                                                                        | User Login ID : PN1100011<br>User Type : Applicant                                                                       | IP Address : 182.237.176.165,<br>165.225.120.245:27961/Chrome/Wind<br>Current Login Time : 31/07/2021 2:18:11 PM |
| Category & Reservation Details<br>Qualification Details<br>Documents Verification Details                                          | User Ruine .                                                                                                    | Previous Login Time :                                                                                            |
| Upload Required Documents                                                                                                    | Student Dashboard                                                                                                    |                                                                                                    |
| Pay Admission Processing Fee<br>Lock Application Form<br>Miscellaneous                                                             | Application Fo                                                                                                    | orm : Part-I<br>plete                                                                                            |
| Withdraw Application<br>Check Document Verification Status<br>Student Timeline<br>Payment History<br>Change Mobile No. / E-Mail ID |                                                                                                    |                                                                                                    |
| Change Password<br>Change Security Question                                                                                        | © This is the official website of School Education and Sports Department. All Rights F                                   | Reserved.                                                                                                    |

# 4. APPLICATION PROCESS:

#### Application page is divided into 7 sections:

- Registration Details.
- Personal Details.
- Address Details.
- Category & Reservation Details.
- Qualification Details.
- Documents Verification Details.
- Upload Required Documents.
- Pay Admission Processing Fee.
- Lock Application form.

#### Description of Each Section of Application Page:

## • Registration Details:

| Governm<br>School Educati<br>Std. 11th Centralised O<br>(Pune & Pimpri Chinch | nent of Maharashtra<br>on and Sports Departm<br>Inline Admission Proce<br>wad Municipal Corpor | nent<br>ss 2021-22<br>ation Area)         | 00                                                                                            |                                                                             |                     |                          |                           | Welcome                                                                                                    | , Bhagat Shreya Anil<br>LogOut |  |
|-------------------------------------------------------------------------------|------------------------------------------------------------------------------------------------|-------------------------------------------|-----------------------------------------------------------------------------------------------|-----------------------------------------------------------------------------|---------------------|--------------------------|---------------------------|----------------------------------------------------------------------------------------------------|--------------------------------|--|
| — Dashboard                                                                   | Registration Detai                                                                             | ls                                        |                                                                                               |                                                                             |                     |                          |                           |                                                                                                    |                                |  |
| Application Form 🗸                                                            | Note : If you chang                                                                            | e your registration o                     | details, y                                                                                    | your applicat                                                               | ion form data       | will be reset            | •                         |                                                                                                    |                                |  |
| Registration Details Applicant's School Area                                  |                                                                                                |                                           |                                                                                               |                                                                             |                     |                          |                           |                                                                                                    |                                |  |
| Personal Details                                                              | Within PMC and F                                                                               | CMC Area                                  |                                                                                               | O Outside F                                                                 | MC and PCMC A       | rea                      | 0                         | Outside Maharashtra St                                                                                                | ate                            |  |
| Address Details                                                               | (Applicant's passing s                                                                         | standard 10th examination                 |                                                                                               | (Applicant's passing standard 10th examination                              |                     |                          | tion (Ap                  | (Applicant's passing standard 10th examination<br>from a school located Outside Maharashtra State /<br>Outside India) |                                |  |
| Category & Reservation Details                                                | from a school located<br>Chinchwad Municipal                                                   | l in Pune and Pimpri<br>Corporation Area) | from a school located in Maharashtra State but<br>OUTSIDE Pune and Pimpri Chinchwad Municipal |                                                                             |                     | but from<br>ipal Out     |                           |                                                                                                    |                                |  |
| Qualification Details                                                         |                                                                                                |                                           | Corporation Area)                                                                             |                                                                             |                     |                          |                           |                                                                                                    |                                |  |
| Documents Verification Details                                                | Applicant's Status                                                                             |                                           |                                                                                               |                                                                             |                     |                          |                           |                                                                                                    |                                |  |
| Upload Required Documents                                                     | Fresher                                                                                        |                                           |                                                                                               | O Penenter                                                                  |                     |                          | 0                         | Previously Passed                                                                                                    |                                |  |
| Pay Admission Processing Fee (Applicant app                                   |                                                                                                | g for standard 10th                       |                                                                                               | (Applicant reappearing for standard 10th<br>examination in 2021)            |                     |                          | (AF                       | (Applicant has passed standard 10th examination<br>earlier than 2021)                                                 |                                |  |
| Lock Application Form                                                         | examination for the first time in 2021)                                                        |                                           |                                                                                               |                                                                             |                     |                          | ear                       |                                                                                                    |                                |  |
| Miscellaneous v                                                               | 10th Standard or Ed                                                                            | quivalent Examinat                        | ion Boa                                                                                       | rd                                                                          |                     |                          |                           |                                                                                                    |                                |  |
| Withdraw Application                                                          | SSC (Market State                                                                              | CBSE                                      |                                                                                               | SE                                                                          | ОВ                  | 01                       | GCSE                      | O NIOS                                                                                                    | Any Other                      |  |
| Check Document Verification Status                                            | Secondary School                                                                               | Secondary                                 | Secon                                                                                         | an Council of (International (International andary Baccalaureate) General C | eral Certificate    | tificate Open Schooling) | Board<br>(Please Specify) |                                                                                                    |                                |  |
| Student Timeline                                                              | Certificate)                                                                                   | Education)                                | Educa                                                                                         | ition) of Secondary<br>Education)                                           |                     | condary<br>ation)        |                           |                                                                                                    |                                |  |
| Payment History                                                               | 10th Standard or                                                                               | Fauivalent Examina                        | ntion De                                                                                      | tails                                                                       |                     |                          |                           |                                                                                                    |                                |  |
|                                                                               | Seat Number *                                                                                  | M                                         | Ionth of                                                                                      | Examination *                                                               | 0                   | /ear of Exam             | ination * 🚯               | Name of th                                                                                                    | e Applicant * 🜖                |  |
|                                                                               |                                                                                                | et SSC Data                               | March                                                                                         |                                                                             | ~                   | 2021                     |                           | ✓ BHAGAT                                                                                                    | SHREYA ANIL                    |  |
|                                                                               | Note : If you char                                                                             | nae vour reaistration                     | n details                                                                                     | , your applice                                                              | ition form date     | will be rese             | t.                        |                                                                                                    |                                |  |
|                                                                               |                                                                                                |                                           |                                                                                               | , <b>,</b>                                                                  |                     |                          | -                         |                                                                                                    |                                |  |
|                                                                               |                                                                                                |                                           |                                                                                               |                                                                             | Save & N            | ext                      |                           |                                                                                                    |                                |  |
|                                                                               | © This is the officia                                                                          | website of School Educ                    | ation and                                                                                     | d Sports Departr                                                            | nent. All Rights Re | served.                  |                           |                                                                                                    |                                |  |

On this page the registration details will appear, candidate need to check these details make necessary changes if required and then click on 'Save & Next' button

### • Personal Details

| Government of Maharashtra<br>School Education and Sports Department<br>Std. 11th Centralised Online Admission Process 2021-22<br>(Pune & Pimpri Chinckwad Municipal Corporation Area) |                                                                                                    |                             |                         |                        |  |  |
|----------------------------------------------------------------------------------------------------|----------------------------------------------------------------------------------------------------|-----------------------------|-------------------------|------------------------|--|--|
| Dashboard                                                                                                    | Personal Details                                                                                                    |                             |                         |                        |  |  |
| Application Form ~                                                                                                    | Applicant's Personal Information                                                                                                    | n                           |                         |                        |  |  |
| Registration Details                                                                                                    | Name of the Applicant * ()                                                                                                    | Applicant's Mother's Name * | Gender *                | Date of Birth *        |  |  |
| Personal Details                                                                                                    |                                                                                                    | ARUNA                       | Female ~                | 23/12/2003             |  |  |
| Address Details                                                                                                    | Name of the School * 🚯                                                                                                    |                             | School Index Number * 🚯 | UDISE Number of School |  |  |
| Category & Reservation Details                                                                                                    | SHISHU VIKAS MANDIR, CHENDANI                                                                                                    | KOLIWADA, THANE (E)         | 16.14.164               |                        |  |  |
| Qualification Details                                                                                                    |                                                                                                    |                             |                         |                        |  |  |
| Documents Verification Details                                                                                                    | Note : If you want to take admission through Inhouse Quota, then please enter 10th standard School Index Number and/or UDISE Number<br>above property. |                             |                         |                        |  |  |
| Upload Required Documents                                                                                                    |                                                                                                    |                             |                         |                        |  |  |
| Pay Admission Processing Fee                                                                                                    | Pay Admission Processing Fee                                                                                                    |                             |                         |                        |  |  |
| Lock Application Form                                                                                                    |                                                                                                    |                             |                         |                        |  |  |
| Miscellaneous ~                                                                                                    |                                                                                                    |                             |                         |                        |  |  |
| Withdraw Application                                                                                                    |                                                                                                    |                             |                         |                        |  |  |
| Check Document Verification Status                                                                                                    |                                                                                                    |                             |                         |                        |  |  |
| Student Timeline                                                                                                    |                                                                                                    |                             |                         |                        |  |  |
| pune-uat.11thadmission.org.in/Candidate/Catego                                                                                                    | goryAndOtherReservation.aspx                                                                                                    |                             |                         |                        |  |  |

- Name of the Applicant: Candidate need to entre his/her name as appeare on 10<sup>th</sup> exam result.
- Applicant's Mother's Name: : Candidate need to entre his/her mother's name.
- **Gender:** Candidate need to select their gender from dropdown.
- Date of Birth: Candidate need to select his/her date of birth
- **Name of School:** Candidate need to enter his/her 10<sup>th</sup> examination school name.
- **School Index Number:** Candidate need to entre 10<sup>th</sup> his/her school index number.
- **UDISE Number of School**: Candidate need to enter his/her school UDISE number.

#### Note:

**1.** If candidate want to apply for In-House quota for admission heshe need to enter correct UDISE code and Index code of secondary school.

2. For SSC board candidate the above data will automatically come from system. Cnadidate need to cross check the UDISE code or SSC Index number before going forward. Your application will be sent to your respective Secondary School for verification process automatically.

## • Address Details:

| Government of Maharashtra<br>School Education and Sports Department<br>Std. 11th Centralised Online Admission Process 2021-22<br>(Pune & Pimpri Chinchwad Municipal Corporation Area) |                                    |                                    |                                        |                                 |  |  |
|----------------------------------------------------------------------------------------------------|------------------------------------|------------------------------------|----------------------------------------|---------------------------------|--|--|
| — Dashboard                                                                                                    | Address Details                    |                                    |                                        |                                 |  |  |
| Application Form ~                                                                                                    |                                    |                                    |                                        |                                 |  |  |
| Registration Details                                                                                                    | Address * ()                       |                                    |                                        | Pin Code *                      |  |  |
| Personal Details                                                                                                    |                                    |                                    |                                        |                                 |  |  |
| Address Details                                                                                                    | State *                            | District *                         | Tehsil / Taluka *                      | City / Town / Village *         |  |  |
| Category & Reservation Details                                                                                                    | Maharashtra 🗸                      | Select ~                           |                                        |                                 |  |  |
| Qualification Details                                                                                                    |                                    |                                    |                                        |                                 |  |  |
| Documents Verification Details                                                                                                    | Applicant's Contact Details        |                                    |                                        |                                 |  |  |
| Upload Required Documents                                                                                                    | Note : If applicant does not have  | ve mobile number or e-mail id, the | en please give parent's / relative's r | mobile number and e-mail id (if |  |  |
| Pay Admission Processing Fee                                                                                                    | uvaliable) so as to receive timely | continuations, diens and apada     | <del>5</del> 5.                        |                                 |  |  |
| Lock Application Form                                                                                                    | Mobile Number 1 *                  | Mobile Number 2 🟮                  | Landline Phone Number 🟮                | E-Mail ID 🟮                     |  |  |
| Miscellaneous ~                                                                                                    |                                    |                                    |                                        |                                 |  |  |
| Withdraw Application                                                                                                    |                                    |                                    |                                        |                                 |  |  |
| Check Document Verification Status                                                                                                    |                                    | Save                               | & Next                                 |                                 |  |  |
| Student Timeline                                                                                                    |                                    |                                    |                                        |                                 |  |  |
| Payment History                                                                                                    |                                    |                                    |                                        |                                 |  |  |
|                                                                                                    |                                    |                                    |                                        |                                 |  |  |

- Applicant's Address for Correspondence: Candidate need to enter his/her full address.
- **Pin Code:** Candidate need to enter his/her area pin code.
- State: Candidate need to select his/her states from the dropdown.
- **District:** It would be dropdown field which will provide the list of states as per the selected state. Candidate need to select his/her district.
- **Tehsil / Taluka:** Candidate need to enter his/her Tehsil/Taluka.
- City / Town / Village: Candidate need to enter the name of his/her City / Town / Village.
- **Mobile Number:** Candidate need to enter mobile number for communication.
- **Mobile Number 2:** Candidate need to enter mobile number for communication.
- **Landline Phone Number:** Candidate need to enter landline phone number for communication.
- **E-Mail ID:** Candidate need to enter Mail Id for communication.

## • Category & Reservation Details:

| Category & Other Reservation Details                                                                                                    |
|----------------------------------------------------------------------------------------------------|
| Note : Applicant's from Maharashtra State claiming any reservation (constitutional and / or special) should upload supporting documents for verification and approval of their category. |
| Constitutional Reservation Category Details                                                                                                    |
| Select your Category * Do you have Caste Certificate issued by a Competent Authority ?*                                                                                                  |
| Other Backward Class (OBC) v Ves No                                                                                                    |
| Caste Certificate Issuing State                                                                                                    |
| Select ~                                                                                                    |
| Other / Special Reservation Details                                                                                                    |
| A. Does Applicant belong to Handicapped (Divyang) / Hearing Disability Category ? *                                                                                                    |
| Ves O No                                                                                                    |
| B. Does Applicant belong to Earthquake or Project Affected ? *                                                                                                    |
| O Yes O No                                                                                                    |
| C. Has Applicant's Parent been Transferred to Online Process Area ?*                                                                                                    |
| O Yes O No                                                                                                    |
| D. Whether Applicant's Grandparents Freedom Fighters ? *                                                                                                    |
| O Yes O No                                                                                                    |
| E. Does Applicant's Parent(s) belong to Serviceman / Ex-Serviceman Category ? *                                                                                                    |
| O Yes O No                                                                                                    |
| F. Does Applicant belong to Sports Category ? *                                                                                                    |
| O Yes O No                                                                                                    |
| G. If you are falling under category of orphan as per the provisions in GR dated 2nd April 2018, would you like to apply for 1% quota in the admission process ?*                        |
| O Yes O No                                                                                                    |
| Admission under Technical Reservation (25% for HSVC & Bifocal Courses)                                                                                                    |
| Have you opted any of the Pre-Vocational Courses or Subjects offered under NSQF at 10th Examination ? *                                                                                  |
| O Yes O No                                                                                                    |
| Minority Quota Admission                                                                                                    |
| Do You belong to Minority Category ? *                                                                                                    |
| O Yes O No                                                                                                    |
| Inhouse Quota Admission                                                                                                    |
| Do you want to take admission through Inhouse Quota ? *                                                                                                    |
| O Yes O No                                                                                                    |
| Save & Next                                                                                                    |
| © This is the official website of School Education and Sports Department. All Rights Reserved.                                                                                           |

• **Select Your Category**: It would be a dropdown field from where candidate need to select his/her Constitutional Reservation Category.

If candidate belong any Constitutional Reservation Category, He/she need to mention the cast certificate issuing state and district.

Note: If cast certificate issuing state is other than Maharashtra, the category for admission will be consider as General/Open.

• Does Applicant belong to Handicapped (Divyang) / Hearing Disability Category? -

would be radio button having values YES or NO

- Does Applicant belong to Earthquake or Project Affected? would be radio button having values YES or NO
- Has Applicant's Parent been Transferred to Online Process Area? would be radio button having values YES or NO
- Whether Applicant's Grandparents Freedom Fighters? Itwould be radio button having values YES or NO
- Does Applicant's Parent(s) belong to Serviceman / Ex-Serviceman Category? It would be radio button having values YES or NO
- Does Applicant belong to Sports Category? would be radio button having values

YES or NO

If YES: two field will appear

| F. Does Applicant belong to Sports Category ? * |                      |   |  |  |  |
|-------------------------------------------------|----------------------|---|--|--|--|
| Level of Participation *                        | Rank Obtained *      |   |  |  |  |
| Select ~                                        | Select               | ~ |  |  |  |
| Note : The Certicate issued by District Sports  | Officer is Required. |   |  |  |  |

1. Level of Participation: It would be a dropdown containing the values as 'International' and 'National'

| F. Does Applicant be   | elong to Sports Category ? | *    |                           |                           |                                                    |
|------------------------|----------------------------|------|---------------------------|---------------------------|----------------------------------------------------|
| O Yes                  | ◯ No                       |      |                           |                           |                                                    |
| Level of Participation | ٦ *                        | 1    | Rank Obtained *           |                           |                                                    |
| Select                 | ~                          |      | Select                    |                           | ~                                                  |
| Select                 |                            | -    |                           |                           |                                                    |
| International          |                            | s Of | ficer is Required.        |                           |                                                    |
| National               | maer categoly of orphan a  | s pe | r the provisions in GR do | ated 2nd April 2018, woul | ld you like to apply for 1% quota in the admission |

2. Rank Obtained: It would be a dropdown containing the values as 'Medal Winner (Gold, Silver, Bronze)', 'Runner-Up' and 'Participant'.

| F. Does Applicant belong to Sports Category ? *                   |                                               | _                                             |
|-------------------------------------------------------------------|-----------------------------------------------|-----------------------------------------------|
| Level of Participation *                                          | Rank Obtained *                               |                                               |
| International ~                                                   | Select ~                                      |                                               |
| Note : The Certicate issued by District Sports O                  | Select<br>Medal Winner (Gold, Silver, Bronze) |                                               |
| G. If you are falling under category of orphan as per process ? * | Runner-up<br>Participant                      | u like to apply for 1% quota in the admission |

- If you are falling under category of orphan as per the provisions in GR dated 2nd April 2018, would you like to apply for 1% quota in the admission process? would be radio button having values YES or NO
- Have you opted any of the Pre-Vocational Courses or Subjects offered under NSQF at 10th Examination ?would be radio button having values YES or NO
- Do You belong to Minority Category? would be radio button having values YES or NO

If YES, then two fields will open as:

**1. Linguistic Minority**: It would be a dropdown field containing the list of languages.

| Select       | per the provisions in on dated and April 2010, would you like to apply for 1% quota in the damission |
|--------------|----------------------------------------------------------------------------------------------------|
| Bengali      |                                                                                                    |
| Gujarati     |                                                                                                    |
| Hindi        |                                                                                                    |
| Kannada      | % for HSVC & Bifocal Courses)                                                                        |
| Konkani      | ses or Subjects offered under NSOE at 10th Examination 2 *                                           |
| Malayalam    |                                                                                                    |
| Marwadi      |                                                                                                    |
| Punjabi      |                                                                                                    |
| Sindhi       |                                                                                                    |
| South Indian |                                                                                                    |
| Tamil        |                                                                                                    |
| Telugu       |                                                                                                    |
| Urdu         | Religious Minority                                                                                   |
| Select       | Select ~                                                                                             |

2.Religious Minority: It would be a dropdown field containing the list of Religions.

| Do You belong to Minority Category ? *   |         |                                             |   |
|------------------------------------------|---------|---------------------------------------------|---|
| Yes   No                                 |         |                                             |   |
| Linguistic Minority                      |         | Religious Minority                          |   |
| Select                                   | ~       | Select                                      | ~ |
| Inhouse Quota Admission                  |         | Select<br>Buddhist                          |   |
| Do you want to take admission through In | house ( | u Christian / Roman Catholics               |   |
| Yes No                                   |         | Jain<br>Muslim<br>Parsi (Zoroaster)<br>Sikh |   |

 Do you want to take admission in Inhouse Quota? - would be radio button having values YES or NO

## • Qualification Details:

| Governn<br>School Educati<br>Std. 11th Centralised C<br>(Pune & Pimpri Chinch | nent of Maharashtra<br>on and Sports Department<br>Online Admission Process 2021-22<br>wad Municipal Corporation Area) |                                                   | 5                                        | Welcome, Test          |
|-------------------------------------------------------------------------------|----------------------------------------------------------------------------------------------------|---------------------------------------------------|------------------------------------------|------------------------|
| — Dashboard                                                                   | Qualification Details                                                                                                  |                                                   |                                          |                        |
| Application Form 🗸 🗸                                                          | 10th Standard Examination Details                                                                                      |                                                   |                                          |                        |
| Registration Details                                                          | Passing Status * Have you pass                                                                                         | ed in <b>English</b> Subject at 10th Standard ? * | Have you passed in Science Subject       | t at 10th Standard ? * |
| Personal Details                                                              | Pass 🗸 🔘 Yes                                                                                                    | ○ No                                              | Ves O No                                 |                        |
| Address Details                                                               | Note : For CRSE board students month                                                                                   | ion your total marks of first five subjects (M    | Inin E subjects). You can refer the lett | ar displayed on home   |
| Category & Reservation Details                                                | page.                                                                                                    | on your total marks of first five subjects (M     | ain o subjects). Tou can refer the lett  | er displayed of home   |
| Qualification Details                                                         | 10th Standard Marks Details                                                                                            |                                                   |                                          |                        |
| Documents Verification Details                                                | English Marks Ob                                                                                                    | tained * English Marks OutOf *                    | English Percentage (%) *                 | h                      |
| Upload Required Documents                                                     | 78                                                                                                    | 100                                               | 78.00                                    |                        |
| Pay Admission Processing Fee                                                  |                                                                                                    |                                                   |                                          |                        |
| Lock Application Form                                                         | Total Marks Obt                                                                                                    | ained * Total Marks OutOf *                       | Total Percentage (%) *                   |                        |
| Miscellaneous ~                                                               | 478                                                                                                    | 500                                               | 95.60                                    |                        |
| Document Verification Status                                                  |                                                                                                    |                                                   |                                          |                        |
| Student Timeline                                                              |                                                                                                    | Save & Next                                       |                                          |                        |
| Payment History                                                               |                                                                                                    |                                                   |                                          |                        |
| Change Mobile No. / E-Mail ID                                                 |                                                                                                    |                                                   |                                          |                        |

- **Passing status:** Candidate need to select his/her passing status from dropdown.
- Is Passed 10th Standard with English as a Subject? Candidate need to select YES or NO.
- Is Passed 10th Standard with Science as a Subject? Candidate need to select YES or NO.
- English Marks Obtained: Candidate need to enter his/her engliesh subject marks of 10<sup>th</sup> result.
- English Marks out of: Candidate need to enter english subject Out of Marks of 10<sup>th</sup> exam result.
- **Total Marks Obtained:** Candidate need to enter his/her total marks of 10<sup>th</sup> result.
- **Total Marks Outof:** Candidate need to enter Out of Marks of 10<sup>th</sup> exam result.
- **Percentage (%):** It would be calculated automatically in the system.

Note: For SSC board candidate the above data will automatically come from system. For the Candidates other than SSC board will have to enter the data in above fields by their own.

### • Document Verification Details:

| Governm<br>School Educati<br>Std. 11th Centralised C<br>(Pune & Pimpri Chinch | nent of Maharashtra<br>ion and Sports Department<br>Online Admission Process 2021-22<br>hwad Municipal Corporation Area) |                                                        | Welcome, BHAGAT SHREYA ANIL          |
|-------------------------------------------------------------------------------|----------------------------------------------------------------------------------------------------|--------------------------------------------------------|--------------------------------------|
| — Dashboard                                                                   | Documents Verification Details                                                                                           |                                                        |                                      |
| Application Form 🗸                                                            | Applicant's Documents Verification                                                                                       | Details                                                |                                      |
| Registration Details                                                          | Note : Select a guidance centre for                                                                                      | your form and document verification.                   |                                      |
| Personal Details                                                              | Documents Verification At *                                                                                              | Secondary School / Guidance Centre Zone                | Secondary School / Guidance Centre * |
| Address Details                                                               | Ouidance Centre                                                                                                    | All ~                                                  | Select ~                             |
| Category & Reservation Details                                                |                                                                                                    |                                                        |                                      |
| Qualification Details                                                         | Note: You can communicate with c                                                                                         | bove secondary school / guidance centre for any help i | in future.                           |
| Documents Verification Details                                                |                                                                                                    |                                                        |                                      |
| Upload Required Documents                                                     |                                                                                                    | Save & Next                                            |                                      |
| Pay Admission Processing Fee                                                  |                                                                                                    |                                                        |                                      |
| Lock Application Form                                                         |                                                                                                    |                                                        |                                      |
| Miscellaneous V                                                               |                                                                                                    |                                                        |                                      |
| Withdraw Application                                                          |                                                                                                    |                                                        |                                      |
| Check Document Verification Status                                            |                                                                                                    |                                                        |                                      |
| Student Timeline                                                              |                                                                                                    |                                                        |                                      |
| Payment History                                                               |                                                                                                    |                                                        |                                      |

- b. Secondary School / Guidance Centre Zone: Candidate need to select his/her preferable Secondary School / Guidance Centre Zone for document verification
- c. School / Guidance Centre: It would be a dropdown field containing the list of the names of Schools/Guidance Centre as per selected zone. Candidate need to select his/her preferable Secondary School / Guidance Centre.

#### • Upload Required Document:

After filling the registration form, candidate need to upload necessary documents which are then to be verified.

The Document file types allowed are jpg, jpeg, png, bmp, pdf and file size allowed is 1 MB maximum.

| Gover<br>School Educi<br>Std. 11th Centralised<br>(Pune & Pimpri Chin | nment of Ma<br>ation and Sp<br>d Online Adm<br>chwad Muni | harashtra<br>hts Department<br>ission Process 2021-22<br>ipal Corporation Area                                                                      |               | Wel        | come, Test   |
|-----------------------------------------------------------------------|-----------------------------------------------------------|----------------------------------------------------------------------------------------------------|---------------|------------|--------------|
| — Dashboard                                                           | Upload                                                    | Required Documents                                                                                                    |               |            |              |
| Application Form 🗸                                                    | File Type                                                 | s Allowed : <b>jpg, jpeg, png, bmp, pdf</b>                                                                                                    |               |            |              |
| Registration Details                                                  | Maximur                                                   | n File Size Allowed : 1 MB                                                                                                    |               |            |              |
| Personal Details                                                      | Sr. No.                                                   | Document Name                                                                                                    | Upload        | View       | Delete       |
| Address Details                                                       | 1                                                         | * 10th Standard Marksheet.                                                                                                    | ••••••••      |            |              |
| Category & Reservation Details                                        | 2                                                         | Caste Certificate.                                                                                                    | Ť             |            |              |
| Qualification Details                                                 | 3                                                         | Shorts Cartificata                                                                                                    | <b></b>       |            |              |
| Documents Verification Details                                        | 5                                                         | aports certificate.                                                                                                    | -             |            |              |
| Upload Required Documents                                             | Note :                                                    |                                                                                                    |               |            |              |
| Pay Admission Processing Fee                                          | = All<br>= You                                            | documents marked with • are mandatory to upload now.<br>I can upload all the documents now and if you are unable to upload any non-mandatory.       | document th   | nen mentio | on it in the |
| Lock Application Form                                                 | un                                                        | lertaking. You can upload remaining documents again at the time of allotment.                                                                       |               |            |              |
| Miscellaneous ~                                                       | • Rei<br>yo                                               | nember, you have to submit/show all the original copies of required/uploaded documents at<br>ır allotment/admission may remain cancelled or denied. | the time of a | ıdmission. | Otherwise    |
| Document Verification Status                                          | _                                                         |                                                                                                    |               | _          |              |
| Student Timeline                                                      |                                                           | Sove & Next                                                                                                    |               |            |              |
| Payment History                                                       |                                                           |                                                                                                    |               |            |              |
| Change Mobile No. / E-Mail ID                                         |                                                           |                                                                                                    |               |            |              |

# Candidate can upload the document by clicking on the upload button.

| Govern<br>School Educat<br>Std. 11th Centralised<br>(Pune & Pimpri Chinci | ment of Mah<br>ion and Spo<br>Online Admi<br>hwad Munic                                                                                                    | arashtra<br>rts Department<br>ssion Process 202<br>ipal Corporation | Upload Document                                                              |                               | ×       |  | Welcor   | me, BHAGAT | SHREYA ANIL |
|---------------------------------------------------------------------------|----------------------------------------------------------------------------------------------------|---------------------------------------------------------------------|------------------------------------------------------------------------------|-------------------------------|---------|--|----------|------------|-------------|
| Dashboard                                                                 | Upload I                                                                                                    | Required Docu                                                       | Choose file                                                                  | Browse                        |         |  |          |            |             |
| $\square$ Application Form $~~$                                           | File Types                                                                                                    | Allowed : <b>jpg, jp</b>                                            |                                                                              | Class                         | Unlocat |  |          |            |             |
| Registration Details                                                      | Maximum                                                                                                    | n File Size Allowed                                                 |                                                                              | Close                         | Upilodd |  |          |            |             |
| Personal Details                                                          | Sr. No.                                                                                                    |                                                                     | Docu                                                                         | iment Name                    |         |  | Upload   | View       | Delete      |
| Address Details                                                           | 1                                                                                                    | Caste Certificate                                                   | 9.                                                                           |                               |         |  | <b>•</b> |            |             |
| Category & Reservation Details                                            | 2                                                                                                    | Non-Creamy La                                                       | yer Certificate.                                                             |                               |         |  | <b></b>  |            |             |
| Qualification Details                                                     | 3                                                                                                    | * Grandparents                                                      | Freedom Fighters Certificate.                                                |                               |         |  | <b></b>  |            |             |
| Documents Verification Details                                            | 4                                                                                                    | 4 *Sports Certificate                                               |                                                                              |                               |         |  | <b>→</b> |            |             |
| Upload Required Documents                                                 | 5                                                                                                    | Self Declaration / Lindertaking of Student                          |                                                                              |                               |         |  | ÷.       |            |             |
| Pay Admission Processing Fee                                              | 3                                                                                                    | Jen Decidiation                                                     | Try ondertaking of student.                                                  |                               |         |  | -        |            |             |
| Lock Application Form                                                     | Note:                                                                                                    |                                                                     |                                                                              |                               |         |  |          |            |             |
| Miscellaneous v                                                           | All c                                                                                                    | ck Here to downle                                                   | ad with * are compulsory to upload r<br>oad the format of Self Declaration / | iow.<br>Undertaking Ceritfica | ate.    |  |          |            |             |
| Withdraw Application                                                      | Download the format of Self Declaration / Undertaking Ceritficate and write/fill it your self and upload the signed copy.     You can upload the remaining documents later if you have applied for this document, then upload the acknowledgement receipt |                                                                     |                                                                              |                               |         |  |          |            |             |
| Check Document Verification Status                                        | You have to submit the original documents within 3 months.                                                                                                    |                                                                     |                                                                              |                               |         |  |          |            |             |
| Student Timeline                                                          |                                                                                                    |                                                                     |                                                                              |                               | _       |  | _        | _          |             |
| Payment History                                                           |                                                                                                    |                                                                     |                                                                              |                               |         |  |          |            |             |
| Change Mobile No. / E-Mail ID                                             |                                                                                                    |                                                                     |                                                                              |                               |         |  |          |            |             |
| Change Password                                                           |                                                                                                    |                                                                     |                                                                              |                               |         |  |          |            |             |

Candidate can also view the uploaded document by clicking on the 'view' button.

|                        | Governme       | ent of Maharashtra 💦 🏰 🔬 🗇 O O O 🔤 🖓 🖉 Anna an Anna an Ann | T SHREYA ANIL |
|------------------------|----------------|----------------------------------------------------------------------------------------------------|---------------|
| * Sports (             | Certificate.   |                                                                                                    | LogOut        |
|                        |                |                                                                                                    |               |
|                        |                |                                                                                                    | ×             |
| Appli                  | тест           |                                                                                                    |               |
| Registra               | IESI           |                                                                                                    |               |
| Address                |                |                                                                                                    |               |
| Categor                |                |                                                                                                    | Delete        |
| Qualifica              |                |                                                                                                    |               |
| Docume                 |                |                                                                                                    |               |
| Upload F               |                |                                                                                                    |               |
| Pay Adn                |                |                                                                                                    |               |
|                        |                |                                                                                                    |               |
| Withdraw Application   |                |                                                                                                    | _             |
| Check Document Verifi  | ication Status | <ul> <li>Download the format of Self Declaration / Undertaking Cerificate and write/fill it your self and upload the signed copy.</li> <li>You can upload the remaining documents later. If you have applied for this document, then upload the acknowledgement receipt.</li> </ul>                                                                                |               |
| Student Timeline       |                | You have to submit the original documents within 3 months.                                                                                                    |               |
| Payment History        |                |                                                                                                    |               |
| Change Mobile No. / E- | -Mail ID       | Sove & Next                                                                                                    |               |
| Change Password        |                |                                                                                                    |               |

Candidate can also delete the document by clicking on Delete symbol in 5<sup>th</sup> column and upload the right document again.

• Pay Admission Processing Fee:

Once candidate done with uploading the documents, Admission Processing Fee page will appear with candidate details. Candiadate need to to select the Mode of Payment and then click on 'Proceed to Pay Admission Fee >>>' button.

• **Online Payment Mode:** payment can be done by Credit Card / Debit Card / Internet Banking / UPI).

If student doesn't have facility for online payment, he/she can visit the school for the same.

| Application Form       Application Personal Information         Registration Details       Application Form No.: PN1100011         Personal Details       Name of the Application Form No.: PN1100011         Address Details       Seat Number: Seat Number: Seat Numb                                                                                                    |                           |
|----------------------------------------------------------------------------------------------------|---------------------------|
| Registration Details     Application Form No. : PN1100011       Personal Details     Name of the Applicant : Sect Number : Sect Number : Sect                                                          |                           |
| Personal Details     Seet Number :     Seet Number :                                                                                                    |                           |
| Address Details Month & Year of Examination: March, 2021 Board: SSC<br>Admission Processing Fee Details Qualification Details Documents Verification Details Note: Note: |                           |
| Category & Reservation Details Qualification Details Documents Verification Details Note: Note:                                                                                                    |                           |
| Qualification Details     Peet to De Pala (\$): 129/-       Documents Verification Details     Payment Mode : Online (Credit Card / Debit Card / Internet Banking / UPI)       Note:     Note:                                                                                                    |                           |
| Documents Verification Details Note:                                                                                                    |                           |
| Note:                                                                                                    |                           |
| <ul> <li>During the payment, if amount has been deducted and payment not confirmed, then please wait for 30 min and then only try a</li> </ul>                                                                                                    | igain to pay              |
| Pay Admission Processing Fee • On Payment Mode selection (e.g. NetBanking, Credit Card/Debit Card , UPI etc.) interface, If Pay Button is not appearing, then p                                                                                                    | please scroll down to vie |
| Lock Application Form                                                                                                    |                           |
| Miscellaneous V                                                                                                    |                           |
| Withdraw Application Proceed to Pay Admission Processing Fee >>>                                                                                                    |                           |
| Check Document Verification Status                                                                                                    |                           |
| Student Timeline                                                                                                    |                           |
| Payment History                                                                                                    |                           |
| Change Mobile No. / E-Mail ID                                                                                                    |                           |
|                                                                                                    |                           |

Once candidate selects the payment mode and click on '**Proceed to Pay Admission Fee** >>>' button, the Transaction details page will appear.

| Govern<br>School Educati<br>Std. 11th Centralised G<br>(Pune & Pimpri Chinch | nent of Maharashtra Welcome, BHAGAT SHREYA ANIL<br>on and Sports Department<br>miline Admission Process 2021-22<br>wad Municipal Corporation Area) |
|------------------------------------------------------------------------------|----------------------------------------------------------------------------------------------------|
| Dashboard                                                                    | Transaction Details                                                                                                    |
| Application Form ~<br>Registration Details                                   | Transaction ID : 100000025<br>Payee ID : PN1100011                                                                                                 |
| Personal Details<br>Address Details                                          | Payee Name : Fee Amount (V) : 125.00                                                                                                    |
| Category & Reservation Details<br>Qualification Details                      | Proceed >>>                                                                                                    |
| Documents Verification Details<br>Upload Required Documents                  |                                                                                                    |
| Pay Admission Processing Fee<br>Lock Application Form                        |                                                                                                    |
| Miscellaneous ~<br>Withdraw Application                                      |                                                                                                    |
| Check Document Verification Status<br>Student Timeline                       |                                                                                                    |
| Payment History<br>Change Mobile No. / E-Mail ID                             |                                                                                                    |
| Change Password                                                              |                                                                                                    |

- **Transaction ID** : It would be a system generated ID.
- **Payee ID** : It would be the Login ID of candidate.
- **Payee Name** : It would be the name of candidate.
- **Fee Amount**: Amount needs to be paid.

Once candidate click on '**Proceed**' button, the payment gateway page will appear where candicate need to select his/her preferable mode of payment.

| SurePay                                                                                                    |                                                    | Bay (Realized and the second and the second and the |
|----------------------------------------------------------------------------------------------------|----------------------------------------------------|----------------------------------------------------------------------------------------------------|
| Net Banking     (Transaction Charges may apply)     Debit Card                                                     | Payment Mode - Net Banking                         | Transaction Details                                                                                                    |
| (Iransaction charges may apply) Wallet (Transaction charges may apply) Credit Card (Transaction charges may apply) | Indusind (Bank                                     | Merchant Name<br>Directorate of Education Secondary ar<br>Secondary Maharashtra<br>Service Description<br>Maharastra 11th admission 2020                                                                                                    |
| NEFT/RTGS<br>(Transaction Charges may apply)                                                                       | Other Bank Pay Now Cancel                          | Transaction ID<br>100000025<br>Bill Amount ₹125<br>Transaction Fees [Incl. GST] € ₹2.94                                                                                                    |
| e                                                                                                    | Verified by Massercard RuPay SafeKey Mission And B | ,<br>HIMÞ LIPIÞ                                                                                                    |

After selecting the payment mode candidate will be able to see the fee breakups

| Fees Breaku         | р                 |
|---------------------|-------------------|
| Amount              | ₹125              |
| Gateway Fees        | ₹2.5              |
| GST on Gateway Fees | ₹0.46             |
| Total               | ₹127.96           |
| Continue            |                   |
| Secure payments     | : by<br><b>JY</b> |

# • Lock Application Form:

After fee payment candidate will have to lock the application form.

| ock Application Form                                                                                                    |                                                                                                    |                                                                                                    |                                                                                                    |                                                                                                    |                                                          |
|----------------------------------------------------------------------------------------------------|----------------------------------------------------------------------------------------------------|----------------------------------------------------------------------------------------------------|----------------------------------------------------------------------------------------------------|----------------------------------------------------------------------------------------------------|----------------------------------------------------------|
|                                                                                                    | Appl                                                                                                    | ication Form No. : PN3                                                                                                    | 100044                                                                                                    |                                                                                                    |                                                          |
| 🔗 Registration Details                                                                                                    |                                                                                                    |                                                                                                    |                                                                                                    |                                                                                                    |                                                          |
| Applicant's 10th School Area                                                                                                    | a: Within PMC and PCM                                                                                                    | IC Area                                                                                                    | Applicant's Status                                                                                                    | Fresher                                                                                                    |                                                          |
| Board                                                                                                    | d: ICSE                                                                                                    |                                                                                                    | Seat Number                                                                                                    | A000000                                                                                                    |                                                          |
| Month of Examination                                                                                                    | n: April                                                                                                    |                                                                                                    | Year of Examination                                                                                                    | 2021                                                                                                    |                                                          |
| 🕜 Personal Details                                                                                                    |                                                                                                    |                                                                                                    |                                                                                                    |                                                                                                    |                                                          |
|                                                                                                    | e: TEST                                                                                                    |                                                                                                    | Mother Name                                                                                                    | TEST                                                                                                    |                                                          |
| Gende                                                                                                    | r: Female                                                                                                    |                                                                                                    | Date of Birth                                                                                                    | 31/01/2010                                                                                                    |                                                          |
| 10th School Name                                                                                                    | e: TEST                                                                                                    |                                                                                                    |                                                                                                    |                                                                                                    |                                                          |
| 10th School Index Numbe                                                                                                    | r:                                                                                                    |                                                                                                    | 10th School UDISE Number                                                                                                    |                                                                                                    |                                                          |
| 🔗 Address Details                                                                                                    |                                                                                                    |                                                                                                    |                                                                                                    |                                                                                                    |                                                          |
| Correspondence Addres                                                                                                    | s : TEST, TEST, TEST, Kolł                                                                                                    | napur, Maharashtra, 111111                                                                                                    |                                                                                                    |                                                                                                    |                                                          |
| Mobile Numbe                                                                                                    | r:                                                                                                    |                                                                                                    | Phone Number                                                                                                    |                                                                                                    |                                                          |
| E-Mail II                                                                                                    | ): <b></b>                                                                                                    |                                                                                                    |                                                                                                    |                                                                                                    |                                                          |
| Category & Reservation De                                                                                                    | tails                                                                                                    |                                                                                                    |                                                                                                    |                                                                                                    |                                                          |
| Original Categor                                                                                                    | y: SC                                                                                                    |                                                                                                    | Category for Admission :                                                                                                    | SC                                                                                                    |                                                          |
| Original Other Categor                                                                                                    | y: Sportsman - Interna                                                                                                    | tional (Medal Winner (Gold, Silve                                                                                                    | er, Bronze))   Minority - Telu                                                                                                    | gu, Christian / Roma                                                                                                    | in Catholics                                             |
| Other Category for Admission                                                                                                    | n: Sportsman - Interna                                                                                                    | tional (Medal Winner (Gold, Silve                                                                                                    | er, Bronze))   Minority - Telu                                                                                                    | gu, Christian / Roma                                                                                                    | In Catholics                                             |
| Have you opted ar                                                                                                    | y of the Pre-Vocational C                                                                                                    | ourses or Subjects offered under                                                                                                    | NSQF at 10th Examination ? :                                                                                                    | No                                                                                                    |                                                          |
|                                                                                                    |                                                                                                    | Do you want to take admissio                                                                                                    | n through Inhouse Quota ? :                                                                                                    | No                                                                                                    |                                                          |
| 🔗 Qualification Details                                                                                                    |                                                                                                    |                                                                                                    |                                                                                                    |                                                                                                    |                                                          |
| Passing Statu                                                                                                    | s: Pass                                                                                                    |                                                                                                    | Passed in Science Subject :                                                                                                    | Yes                                                                                                    |                                                          |
| English Mark                                                                                                    | s: 78/1000                                                                                                    |                                                                                                    | English Percentage :                                                                                                    | 7.80%                                                                                                    |                                                          |
| To have be developed as the second                                                                                                    |                                                                                                    |                                                                                                    | Total Dorooptago                                                                                                    | 86.20%                                                                                                    |                                                          |
| Total Mark                                                                                                    | 5. 431/ 500                                                                                                    |                                                                                                    | Total Percentage .                                                                                                    |                                                                                                    |                                                          |
| Documents Verification De                                                                                                    | tails                                                                                                    |                                                                                                    | Total Percentage .                                                                                                    |                                                                                                    |                                                          |
| Documents Verification De:<br>Documents Verification Type                                                                                                    | tails                                                                                                    |                                                                                                    | Total Percentage .                                                                                                    |                                                                                                    |                                                          |
| Documents Verification De<br>Documents Verification Type<br>Documents Verification A                                                                                                    | tails<br>: Online<br>t: PNGC098 - PRATIBHA                                                                                                    | A JR COLLEGE                                                                                                    | rota recentage.                                                                                                    |                                                                                                    |                                                          |
| Documents Verification De<br>Documents Verification Type<br>Documents Verification A     Documents Verification A                                                                                                    | tails<br>=: Online<br>t: PNGC098 - PRATIBHA<br>(Contact Person : SH                                                                                                    | A JR COLLEGE<br>RI BHUSHAN MAHAJAN, Contact                                                                                                    | No. : 7517890580, Contact Ti                                                                                                    | iming : 11:00 AM to 05                                                                                                    | :00 PM)                                                  |
| Documents Verification De<br>Documents Verification Type<br>Documents Verification A<br>Documents Verification A                                                                                                    | tails<br>e: Online<br>t: PNGC098 - PRATIBHA<br>(Contact Person : SH                                                                                                    | A JR COLLEGE<br>RI BHUSHAN MAHAJAN, Contact                                                                                                    | No. : 7517890580, Contact T                                                                                                    | iming : 11:00 AM to 05                                                                                                    | :00 PM)                                                  |
| Documents Verification De     Documents Verification Type     Documents Verification A     Documents Verification A     Required Documents List     r. No.     Document                                                                                                    | tails<br>a: Online<br>t: PNGC098 - PRATIBHA<br>(Contact Person : SH                                                                                                    | A JR COLLEGE<br>RI BHUSHAN MAHAJAN, Contact<br>Original Category                                                                                                    | No. : 7517890580, Contact Ti<br>Verified Category                                                                                                 | ming : 11:00 AM to 05<br>Verification Status                                                                                                    | :00 PM)<br>Verification Da                               |
| Documents Verification De     Documents Verification Type     Documents Verification A     Documents Verification A     Documents List     r. No. Document     l. 10th Standard Marksheet.     Carte Certificate                                                                                                    | tails<br>a: Online<br>t: PNGC098 - PRATIBHA<br>(Contact Person : SH                                                                                                    | A JR COLLEGE<br>RI BHUSHAN MAHAJAN, Contact<br>Original Category<br>Pass                                                                                                    | Verified Category                                                                                                    | Verification Status<br>Pending                                                                                                    | :00 PM)<br>Verification Da                               |
| Documents Verification De     Documents Verification A     Documents Verification A     Documents Verification A     Documents List     r. No. Document     1. 10th Standard Marksheet.     2. Caste Certificate.                                                                                                    | tails<br>=: Online<br>t: PNGC098 - PRATIBHA<br>(Contact Person : SH                                                                                                    | A JR COLLEGE<br>RI BHUSHAN MAHAJAN, Contact<br>Original Category<br>Pass<br>SC                                                                                                    | Verified Category<br>                                                                                                    | Verification Status<br>Pending<br>Pending                                                                                                    | :00 PM)<br>Verification Da                               |
| Documents Verification De     Documents Verification A     Documents Verification A     Documents Verification A     Documents List     No. Document     1. 10th Standard Marksheet.     Caste Certificate.     Sports Certificate.                                                                                                    | tails<br>e: Online<br>t: PNGC098 - PRATIBHA<br>(Contact Person : SH                                                                                                    | A JR COLLEGE<br>RI BHUSHAN MAHAJAN, Contact<br>Original Category<br>Pass<br>SC<br>International (Medal Winner<br>(Gold, Silver, Bronze))                                                                                                    | Verified Category<br><br>                                                                                                    | Verification Status<br>Pending<br>Pending<br>Pending                                                                                                    | :00 PM)<br>Verification Da<br><br><br><br>               |
| Documents Verification De     Documents Verification Type     Documents Verification A     Required Documents List     r. No. Document     1. 10th Standard Marksheet.     2. Caste Certificate.     3. Sports Certificate.                                                                                                    | tails<br>a: Online<br>t: PNGC098 - PRATIBHA<br>(Contact Person : SH                                                                                                    | A JR COLLEGE<br>RI BHUSHAN MAHAJAN, Contact<br>Original Category<br>Pass<br>SC<br>International (Medal Winner<br>(Gold, Silver, Bronze))                                                                                                    | Verified Category<br><br>                                                                                                    | Verification Status<br>Pending<br>Pending<br>Pending                                                                                                    | :00 PM)<br>Verification Da<br><br><br><br>               |
| Documents Verification De     Documents Verification Typi     Documents Verification A     Required Documents List     r. No. Document     10th Standard Marksheet.     2. Caste Certificate.     Sports Certificate.                                                                                                    | tails<br>e: Online<br>t: PNGC098 - PRATIBHA<br>(Contact Person : SH                                                                                                    | A JR COLLECE<br>RI BHUSHAN MAHAJAN, Contact<br>Original Category<br>Pass<br>SC<br>International (Medal Winner<br>(Gold, Silver, Bronze))<br>Declaration                                                                                                    | Verified Category<br><br><br>                                                                                                    | Verification Status<br>Pending<br>Pending<br>Pending                                                                                                    | :00 PM)<br>Verification Da<br><br><br><br>               |
| Documents Verification De     Documents Verification Typ.     Documents Verification A     Documents Verification A     Documents List     r. No. Document     10th Standard Marksheet.     Caste Certificate.     Sports Certificate.     I hereby declare & understar                                                                                                    | tails<br>e: Online<br>t: PNGC098 - PRATIBHA<br>(Contact Person : SH<br>t Name                                                                                                    | A JR COLLEGE<br>RI BHUSHAN MAHAJAN, Contact<br>Original Category<br>Pass<br>SC<br>International (Medal Winner<br>(Gold, Silver, Bronze))<br>Declaration                                                                                                    | Verified Category<br><br><br>                                                                                                    | wing : 11:00 AM to 05<br>Verification Status<br>Pending<br>Pending<br>Pending                                                                                                    | :00 PM)<br>Verification Da<br><br><br><br><br>           |
| Documents Verification De     Documents Verification Typ     Documents Verification A     Documents Verification A     Documents List     r. No. Document     10th Standard Marksheet.     Caste Certificate.     Sports Certificate.     I hereby declare & understar     All the information furnished to                                                                                                    | a 437 500<br>tails<br>e: Online<br>t: PNGC098 - PRATIBHA<br>(Contact Person : SH<br>t Name                                                                                                    | A JR COLLEGE<br>RI BHUSHAN MAHAJAN, Contact<br>Original Category<br>Pass<br>SC<br>International (Medal Winner<br>(Gold, Silver, Bronze))<br>Declaration<br>lication form is true, complete                                                                                                    | No. : 7517890580, Contact Ti<br>Verified Category<br><br><br><br>and correct to the best of                                                       | Verification Status Pending Pending Pending my knowledge and                                                                                                    | :00 PM)<br>Verification Dc<br><br><br><br><br>t belief.  |
| Documents Verification De     Documents Verification Typ     Documents Verification A     Documents Verification A     Documents Verification A     Documents List     r. No. Document     10th Standard Marksheet.     Caste Certificate.     Sports Certificate.     I hereby declare & understar     All the information furnished b     Lentire information furnished b                                                                                                    | tails<br>a: Online<br>t: PNGC098 - PRATIBHA<br>(Contact Person : SH<br>t Name<br>t Name<br>t that,<br>by me in this online app<br>y me in this online in faund in                                                                                                    | A JR COLLEGE<br>RI BHUSHAN MAHAJAN, Contact I<br>Original Category<br>Pass<br>SC<br>International (Medal Winner<br>(Gold, Silver, Bronze))<br>Declaration<br>Lication form is true, complete<br>is final and binding to me.                                                                                              | No. : 7517890580, Contact Ti<br>Verified Category<br><br><br><br>and correct to the best of                                                       | Verification Status<br>Pending<br>Pending<br>Pending<br>my knowledge and                                                                                                    | :00 PM)<br>Verification Dc<br><br><br><br>t<br>t belief. |
| Documents Verification De     Documents Verification Typ     Documents Verification A     Documents Verification A     Documents Verification A     Documents List     r. No. Document     10th Standard Marksheet.     Caste Certificate.     Sports Certificate.     I hereby declare & understar     All the information furnished b     S. If any information furnished b     Cantelled as per rules.                                                                                                    | tails a: Online t: PNGC098 - PRATIBHA (Contact Person : SH tName tName that, by me in this online app y me in this application by me here, is found to b                                                                                                    | A JR COLLEGE<br>RI BHUSHAN MAHAJAN, Contact I<br>Original Category<br>Pass<br>SC<br>International (Medal Winner<br>(Gold, Silver, Bronze))<br>Declaration<br>Lication form is true, complete<br>is final and binding to me.<br>be false or incorrect, i shall be                                                         | No. : 7517890580, Contact Ti<br>Verified Category<br><br><br><br>and correct to the best of<br>liable for appropriate leg                         | Iming : 11:00 AM to 05       Verification Status       Pending       Pending       Pending       my knowledge and       al action and my c                                              | :00 PM)<br>Verification Da<br><br><br><br>I belief.      |
| Documents Verification De     Documents Verification Typ     Documents Verification A     Documents Verification A     Documents Verification A     Occuments List     r. No. Document     1. 10th Standard Marksheet.     Caste Certificate.     Sports Certificate.     I hereby declare & understar     1. All the information furnished b     S. If any information furnished b     S. If any information furnished b     S. If any information furnished b                                                                                                    | tails a: Online t: PNGC098 - PRATIBHA (Contact Person : SH t Name tt Name that, by me in this online app y me in this application by me here, is found to be all documents requires                                                                                                  | A JR COLLEGE<br>RI BHUSHAN MAHAJAN, Contact I<br>Original Category<br>Pass<br>SC<br>International (Medal Winner<br>(Gold, Silver, Bronze))<br>Declaration<br>Lication form is true, complete<br>is final and binding to me.<br>be false or incorrect, i shall be<br>d for admision (unlocaded or                         | No. : 7517890580, Contact T<br>Verified Category<br><br><br>and correct to the best of<br>liable for appropriate leg                              | Verification Status Pending Pending Pending my knowledge and al action and my c                                                                                                    | :00 PM)<br>Verification Da<br><br><br><br>I belief.      |
| Documents Verification De     Documents Verification Typ     Documents Verification A     Documents Verification A     Documents List     r. No. Document     1 0th Standard Marksheet.     Caste Certificate.     Sports Certificate.     I hereby declare & understar     I. All the information furnished b     S. If any information furnished b     Suff any information furnished b     Suff any information furnished b     Sorte : I will submit all the origin                                                                                                    | at a sty soo<br>tails<br>a: Online<br>t: PNGC098 - PRATIBHA<br>(Contact Person : SH<br>t Name<br>t Name<br>at that,<br>by me in this online app<br>y me in this online app<br>y me in this online app<br>y me in this online app<br>y me here, is found to b<br>al documents require | A JR COLLEGE<br>RI BHUSHAN MAHAJAN, Contact I<br>Pass<br>SC<br>International (Medal Winner<br>(Gold, Silver, Bronze))<br>Declaration<br>Lication form is true, complete<br>is final and binding to me.<br>be false or incorrect, i shall be<br>d for admision (uploaded ar                                               | No. : 7517890580, Contact T<br>Verified Category<br><br><br>and correct to the best of<br>liable for appropriate leg                              | Iming : 11:00 AM to 05       Verification Status       Pending       Pending       Pending       my knowledge and       al action and my cataling       adking admission.               | :00 PM)<br>Verification Da                               |
| Documents Verification De     Documents Verification Typ     Documents Verification A     Documents Verification A     Ocuments Verification A     Ocuments     No. Document     10th Standard Marksheet.     Caste Certificate.     Sports Certificate.     I hereby declare & understar     I. All the information furnished b     S. If any information furnished b     Suff any information furnished b     Suff any information furnished b     Suff any information furnished b     Suff any information furnished b     Suff any information furnished b     Suff any information furnished b     Suff any information furnished b     Suff any information furnished b     Suff any information furnished b     Suff any information furnished b     Suff any information furnished b     Suff any information furnished b     Suff any information furnished b                                                                                                    | tails a: Online t: PNGC098 - PRATIBHA (Contact Person : SH (Contact Person : SH tName tName that, by me in this online app y me in this application by me here, is found to laid documents require                                                                                   | A JR COLLEGE<br>RI BHUSHAN MAHAJAN, Contact I<br>Original Category<br>Pass<br>SC<br>International (Medal Winner<br>(Gold, Silver, Bronze))<br>Declaration<br>Lication form is true, complete<br>is final and binding to me.<br>be false or incorrect, i shall be<br>d for admision (uploaded an                          | No. : 7517890580, Contact Ti<br>Verified Category<br><br><br>and correct to the best of<br>liable for appropriate leg<br>nd not uploaded) while t | Iming : 11:00 AM to 05         Verification Status         Pending         Pending         Pending         my knowledge and         al action and my c         caking admission.        | :00 PM)<br>Verification Da                               |
| Documents Verification De     Documents Verification Typ     Documents Verification A     Documents Verification A     Documents Verification A     Documents List     r. No. Document     10th Standard Marksheet.     Caste Certificate.     Sports Certificate.     I hereby declare & understar     I. All the information furnished b     S. If any information furnished b     S. If any information furnished b     I dray information furnished b     I dray information furnished b                                                                                                    | tails a: Online t: PNGC098 - PRATIBHA (Contact Person : SH tName tName that, by me in this online app y me in this application by me here, is found to l al documents require                                                                                                    | A JR COLLEGE<br>RI BHUSHAN MAHAJAN, Contact I<br>Original Category<br>Pass<br>SC<br>International (Medal Winner<br>(Gold, Silver, Bronze))<br>Declaration<br>Lication form is true, complete<br>is final and binding to me.<br>be false or incorrect, i shall be<br>d for admision (uploaded an<br>Lock Application Form | No. : 7517890580, Contact Ti<br>Verified Category<br><br><br>and correct to the best of<br>liable for appropriate leg<br>nd not uploaded) while f | Iming : 11:00 AM to 05         Verification Status         Pending         Pending         Pending         my knowledge and         ral action and my c         caking admission.       | :00 PM)<br>Verification Dc<br><br><br><br>I belief.      |
| Documents Verification De     Documents Verification Typ     Documents Verification A     Documents Verification A     Documents Verification A     Documents List     r. No. Document     10th Standard Marksheet.     Caste Certificate.     Sports Certificate.     I hereby declare & understar     All the information furnished b     I. All the information furnished b     S. If any information furnished b     Surcelled as per rules.     Note : I will submit all the origin                                                                                                    | tails<br>a: Online<br>t: PNGC098 - PRATIBHA<br>(Contact Person : SH<br>t Name<br>t Name<br>t name<br>at that,<br>by me in this online app<br>y me in this application<br>by me here, is found to l<br>al documents require                                                           | A JR COLLEGE<br>RI BHUSHAN MAHAJAN, Contact I<br>Pass 1<br>SC 1<br>International (Medal Winner<br>(Gold, Silver, Bronze))<br>Declaration<br>Lock Application Form                                                                                                    | No. : 7517890580, Contact Ti<br>Verified Category<br><br><br>and correct to the best of<br>liable for appropriate leg                             | Iming : 11:00 AM to 05         Verification Status         Pending         Pending         Pending         my knowledge and         Ial action and my c         caking admission.       | :00 PM)<br>Verification Dc<br><br><br><br>I belief.      |
|                                                                                                    | tails<br>a: Online<br>t: PNGC098 - PRATIBHA<br>(Contact Person : SH<br>t Name<br>t Name<br>d that,<br>by me in this online app<br>y me in this application<br>by me here, is found to l<br>al documents require<br>d Education and Sporte Do                                         | A JR COLLEGE<br>RI BHUSHAN MAHAJAN, Contact I<br>Original Category<br>Pass<br>SC<br>International (Medal Winner<br>(Gold, Silver, Bronze))<br>Declaration<br>Lock Application Form<br>Deck Application Form                                                                                                    | No. : 7517890580, Contact Ti<br>Verified Category<br><br><br>and correct to the best of<br>liable for appropriate leg                             | Iming : 11:00 AM to 05       Verification Status       Pending       Pending       Pending       and action and my contraction       caking admission.                                  | :00 PM)<br>Verification Da<br><br><br><br>t belief.      |
|                                                                                                    | tails<br>a: Online<br>t: PNGC098 - PRATIBHA<br>(Contact Person : SH<br>t Name<br>t Name<br>at that,<br>by me in this online app<br>y me in this application<br>by me here, is found to be<br>al documents require<br>bl Education and Sports De                                      | A JR COLLEGE<br>RI BHUSHAN MAHAJAN, Contact I<br>Pass<br>SC<br>International (Medal Winner<br>(Gold, Silver, Bronze))<br>Declaration<br>Lock Application Form<br>partment. All Rights Reserved.                                                                                                    | No. : 7517890580, Contact T<br>Verified Category<br><br><br>and correct to the best of<br>liable for appropriate leg                              | Verification Status<br>Pending<br>Pending<br>Pending<br>my knowledge and<br>al action and my of<br>caking admission.                                                                    | :00 PM)<br>Verification Da<br><br><br><br>t belief.      |
| Documents Verification De     Documents Verification Typ     Documents Verification A     Councerners Verification A     Councerners Verification A     Councerners     I for Standard Marksheet.     Coste Certificate.     Sports Certificate.     I hereby declare & understar     All the information furnished b     S. If any information furnished b     S. If any information furnished b     Suffer I will submit all the origin     This is the official website of School                                                                                                    | tails<br>a: Online<br>t: PNGC098 - PRATIBHA<br>(Contact Person : SH<br>t Name<br>t Name<br>d that,<br>by me in this online app<br>y me in this application<br>by me here, is found to i<br>al documents require<br>d Education and Sports De                                         | A JR COLLEGE<br>RI BHUSHAN MAHAJAN, Contact I<br>Original Category<br>Pass 5<br>SC 1<br>International (Medal Winner<br>(Gold, Silver, Bronze))<br>Declaration<br>Lock Application Form<br>partment. All Rights Reserved.                                                                                                 | No. : 7517890580, Contact T<br>Verified Category<br><br><br>and correct to the best of<br>liable for appropriate leg                              | Iming : 11:00 AM to 05       Verification Status       Pending       Pending       Pending       my knowledge and action and my caking admission.                                       | :00 PM)<br>Verification Dc<br><br><br><br>I belief.      |
|                                                                                                    | tails<br>a: Online<br>t: PNGC098 - PRATIBHA<br>(Contact Person : SH<br>t Name<br>t Name<br>ad that,<br>by me in this online app<br>y me in this application<br>by me here, is found to l<br>al documents require<br>al Education and Sports De                                       | A JR COLLEGE<br>RI BHUSHAN MAHAJAN, Contact I<br>Pass<br>SC<br>International (Medal Winner<br>(Gold, Silver, Bronze))<br>Declaration<br>Lock Application Form<br>partment. All Rights Reserved.                                                                                                    | No. : 7517890580, Contact T<br>Verified Category<br><br><br>and correct to the best of<br>liable for appropriate leg                              | Iming : 11:00 AM to 05       Verification Status       Pending       Pending       Pending       my knowledge and       al action and my c       aking admission.                       | :00 PM) Verification Do I belief. admission will         |
| Documents Verification De     Documents Verification Typ     Documents Verification A     Documents Verification A     Documents List     No. Document     10th Standard Marksheet.     Caste Certificate.     Sports Certificate.     I hereby declare & understar     All the information furnished b     I day information furnished b     I fany information furnished b     I day information furnished b     I day information furnished b | tails<br>a: Online<br>t: PNGC098 - PRATIBHA<br>(Contact Person : SH<br>t Name<br>t Name<br>ad that,<br>by me in this online app<br>y me in this application<br>by me here, is found to l<br>al documents require<br>al Education and Sports De                                       | A JR COLLEGE<br>RI BHUSHAN MAHAJAN, Contact I<br>Pass<br>SC<br>International (Medal Winner<br>(Gold, Silver, Bronze))<br>Declaration<br>Lock Application Form<br>partment. All Rights Reserved.                                                                                                    | No. : 7517890580, Contact T<br>Verified Category<br><br><br>and correct to the best of<br>liable for appropriate leg                              | Iming : 11:00 AM to 05         Verification Status         Pending         Pending         Pending         my knowledge and         al action and my calaction         aking admission. | :00 PM) Verification Do I belief. admission will         |

Candidate need to check the details ad uploaded document properly and then click on declaration and lock the application form.

No Changes can be made in application form once it is locked.

Candidate can take a printout of application once it is locked, by clicking on '**Print Application Form**' button

Candidate can also save PDF of application form by clicking on 'PDF Application Form' button.

| Application Form                  |                                                        |                                  |                                 |
|-----------------------------------|--------------------------------------------------------|----------------------------------|---------------------------------|
|                                   |                                                        |                                  |                                 |
|                                   | аттик аррисалогиони                                    |                                  |                                 |
|                                   | PDF Application Form                                   |                                  |                                 |
|                                   | Application Form No. : PN                              | 3100044                          |                                 |
| Personal Details, Type of Candido | iture and Board Details of Applicant                   |                                  |                                 |
| Full Name :                       | TEST                                                   | Mother Name :                    | TEST                            |
| Gender :                          | Female                                                 | Date of Birth :                  | 31/01/2010                      |
| Board :                           | ICSE                                                   | Month & Year of Examination :    | April, 2021                     |
| Seat Number :                     | A000000                                                | Residence :                      | Within PMC and PCMC Area        |
| 10th School Name :                | TEST                                                   |                                  |                                 |
| 10th School Index Number :        |                                                        | 10th School UDISE Number :       |                                 |
| Address for Correspondence and    | Contact Details                                        |                                  |                                 |
| Correspondence Address :          | TEST, TEST, TEST, Kolhapur, Maharashtra, 111111        |                                  |                                 |
| Mobile Number :                   |                                                        | Phone Number :                   |                                 |
| E-Mail ID :                       |                                                        |                                  |                                 |
| Reservation Details               |                                                        |                                  |                                 |
| Original Category :               | sc                                                     | Category for Admission :         | sc                              |
| Original Other Category :         | Sportsman - International (Medal Winner (Gold, Si      | ver, Bronze))   Minority - Teluç | gu, Christian / Roman Catholics |
| Other Category for Admission :    | Sportsman - International (Medal Winner (Gold, Si      | ver, Bronze))   Minority - Teluç | gu, Christian / Roman Catholics |
| Admission under Technical Rese    | vation (25% for HSVC & Bifocal Courses)                |                                  |                                 |
| Have you opted any                | of the Pre-Vocational Courses or Subjects offered unde | er NSQF at 10th Examination ? :  | No                              |
| Admission for Inhouse Quota       |                                                        |                                  |                                 |
|                                   | Do you want to take admiss                             | ion through Inhouse Quota ? :    | No                              |
| 10th Standard Examination Detai   | s                                                      |                                  |                                 |
| Passing Status :                  | Pass                                                   | Passed in Science Subject :      | Yes                             |
| English Marks :                   | 78 / 1000                                              | English Percentage :             | 7.80%                           |
| Total Marks :                     | 431 / 500                                              | Total Percentage :               | 86.20%                          |
| Documents Verification Details    |                                                        |                                  |                                 |
| Documents Verification Type :     | Online                                                 |                                  |                                 |
| Documents Verification At :       | PNGC098 - PRATIBHA JR COLLEGE                          |                                  |                                 |
|                                   | (Contact Person : SHRI BHUSHAN MAHAJAN, Contac         | t No. : 7517890580, Contact Tir  | ming : 11:00 AM to 05:00 PM)    |
| Required Documents List           |                                                        |                                  |                                 |

| 5r. NO.                                                  | Document Name                                                                                                    | Original Category                                                                                                    | Verified Category                                                                                                    | Verification Status                                                     | Verification Date                              | Viev                |
|----------------------------------------------------------|----------------------------------------------------------------------------------------------------|----------------------------------------------------------------------------------------------------|----------------------------------------------------------------------------------------------------|-------------------------------------------------------------------------|------------------------------------------------|---------------------|
| 1.                                                       | 10th Standard Marksheet.                                                                                                    | Pass                                                                                                    |                                                                                                    | Pending                                                                 |                                                | 0                   |
| 2.                                                       | Caste Certificate.                                                                                                    | SC                                                                                                    |                                                                                                    | Pending                                                                 | 0                                              |                     |
| 3.                                                       | Sports Certificate.                                                                                                    | International (Medal Winner<br>(Gold, Silver, Bronze))                                                                                                    |                                                                                                    | Pending                                                                 |                                                | 0                   |
| 1. Yo<br>so<br>p<br>2. U                                 | ou need to get your form verified from yo<br>chool / guidance centre over phone whi<br>ersonally.<br>nless and until the application form is veri                                                                                                    | ur secondary school / sel<br>ch is mantioned in your p<br>fied by respective school /                                                                                                    | ected guidance centre. F<br>print out. It is not required<br>guidance centre, you ca                                                          | or this purpose, y<br>d to visit the scho<br>n not proceed to f         | ou can contact to bool / guidance c            | to th<br>cent<br>m. |
| Declaration                                              |                                                                                                    |                                                                                                    |                                                                                                    |                                                                         |                                                |                     |
|                                                          |                                                                                                    | Decididate                                                                                                    | л<br>Л                                                                                                    |                                                                         |                                                |                     |
| I hereb<br>1. Al<br>2. Er<br>3. If<br>co<br><b>*Note</b> | y declare & understand that,<br>I the information furnished by me in this onlin<br>ntire information furnished by me in this appli<br>any information furnished by me here, is fou<br>ancelled as per rules.<br>: I will submit all the original documents re                                                                                                    | e application form is true, co<br>cation is final and binding to<br>nd to be false or incorrect, i<br>equired for admision (uplo                                                                        | omplete and correct to the<br>o me.<br>I shall be liable for appropri<br>paded and not uploaded)                                              | best of my knowled<br>ate legal action ar<br>while taking adm           | lge and belief.<br>Id my admission<br>ission.  | will k              |
| hereb<br>1. Al<br>2. Er<br>3. If<br>co                   | y declare & understand that,<br>I the information furnished by me in this onlin<br>titre information furnished by me in this appli<br>any information furnished by me here, is fou<br>ancelled as per rules.<br>: I will submit all the original documents re<br>Last Modified On : 17/08/20211:57                                                                     | e application form is true, c<br>cation is final and binding to<br>nd to be false or incorrect, i<br>equired for admision (upla<br>:39 PM                                                               | omplete and correct to the<br>o me.<br>i shall be liable for appropri<br>paded and not uploaded)                                              | best of my knowled<br>ate legal action ar<br>while taking adm           | tge and belief.<br>Ind my admission<br>Ission. | will k              |
| hereb<br>1. Al<br>2. Er<br>3. If<br>co                   | y declare & understand that,<br>I the information furnished by me in this onlin<br>titre information furnished by me in this appli<br>any information furnished by me here, is fou<br>ancelled as per rules.<br>: I will submit all the original documents re<br>Last Modified On : 17/08/2021 1:57<br>Last Modified By : PN3100044, 18                                | e application form is true, c<br>cation is final and binding to<br>nd to be false or incorrect, i<br>equired for admision (upla<br>:39 PM<br>2.237.176.165, 165.225.120.249:                            | omplete and correct to the<br>o me.<br>i shall be liable for appropri<br>paded and not uploaded)<br>56828/Chrome/Wind                         | best of my knowled<br>ate legal action ar<br>while taking adm           | tge and belief.<br>Ind my admission<br>Ission. | will t              |
| hereb<br>1. Al<br>2. Er<br>3. If<br>co                   | y declare & understand that,<br>I the information furnished by me in this onlin<br>titre information furnished by me in this appli<br>any information furnished by me here, is fou<br>ancelled as per rules.<br>: I will submit all the original documents re<br>Last Modified On : 17/08/20211:57<br>Last Modified By : PN3100044, 18<br>Current Status : Locked   No | e application form is true, ca<br>cation is final and binding to<br>nd to be false or incorrect, i<br>equired for admision (uplo<br>:39 PM<br>2.237.176.165, 165.225.120.249:<br>ot Verified by Seconda | omplete and correct to the<br>o me.<br>shall be liable for appropri<br>baded and not uploaded)<br>56828/Chrome/Wind<br>ry School / Guidance ( | best of my knowled<br>ate legal action ar<br>while taking adm<br>Centre | lge and belief.<br>Id my admission<br>ission.  | will t              |

Candidate's Application from then will get verified by the Secondary School / Guidance Centre.

If Application from doesn't get verified in 48hrs (2 days) candidate will have an option to changes the Guidance centre.

| Govern<br>School Educat<br>Std. 11th Centralised (<br>(Pune & Pimpri Chincl | ment of Maharashtra Welcome, Test<br>ion and Sports Department<br>Online Admission Process 2021-22<br>hwad Municipal Corporation Area) |
|-----------------------------------------------------------------------------|----------------------------------------------------------------------------------------------------|
| Dashboard                                                                   | Change Verification Centre                                                                                                    |
| Application Form 🗸                                                          | You have Locked Your Application Form on 17 Aug 2021 14:02:50:310. You can Change Your Documents Verification Centre after 48 🛛 🗙      |
| Print Application Form                                                      | Hours (2 Days) of Locking Application Form.                                                                                            |
| Unlock Application Form                                                     |                                                                                                    |
| Change Verification Centre                                                  |                                                                                                    |
| Change Inhouse & Minority Details                                           |                                                                                                    |
| Miscellaneous ~                                                             |                                                                                                    |
| Document Verification Status                                                |                                                                                                    |
| Student Timeline                                                            |                                                                                                    |
| Payment History                                                             |                                                                                                    |
| Change Mobile No. / E-Mail ID                                               |                                                                                                    |
| Change Password                                                             |                                                                                                    |
| Change Security Question                                                    |                                                                                                    |
| Withdraw Application                                                        |                                                                                                    |
|                                                                             |                                                                                                    |
|                                                                             |                                                                                                    |
|                                                                             |                                                                                                    |
|                                                                             |                                                                                                    |
|                                                                             |                                                                                                    |
|                                                                             |                                                                                                    |
|                                                                             |                                                                                                    |
|                                                                             |                                                                                                    |
|                                                                             |                                                                                                    |
|                                                                             | Page 21   25                                                                                                    |

# 5. MISCELLANEOUS:

• Withdraw Application:

*Note: After withdrawal of Application candidate login will be disabled and candidate will not be able to proceed further in 11<sup>th</sup> std. admission process.* 

| Govern<br>School Educat<br>Std. 11th Centralised (<br>(Pune & Pimpri Chincl | nent of Maharashtra<br>Ion and Sports Department<br>Online Admission Process 2021-22<br>wedd Municipal Corporation Area) |
|-----------------------------------------------------------------------------|----------------------------------------------------------------------------------------------------|
| Dashboard                                                                   | Withdraw Application                                                                                                    |
| Application Form 🗸                                                          | Withdraw Application                                                                                                    |
| Print Application Form                                                      | Do you want to Withdraw your Application ? *                                                                             |
| Unlock Application Form                                                     | O Yes O No                                                                                                    |
| Change Documents Verification<br>Centre                                     |                                                                                                    |
| Change Inhouse & Minority Details                                           |                                                                                                    |
| Miscellaneous ~                                                             |                                                                                                    |
| Withdraw Application                                                        |                                                                                                    |
| Check Document Verification Status                                          |                                                                                                    |
| Student Timeline                                                            |                                                                                                    |
| Payment History                                                             |                                                                                                    |
| Change Mobile No. / E-Mail ID                                               |                                                                                                    |
| Change Password                                                             |                                                                                                    |
| Change Security Question                                                    |                                                                                                    |
|                                                                             |                                                                                                    |
| Candidate need to                                                           | select Yes or No.                                                                                                    |

• Check Document Verification Status

On this page candidate will be able to see his/her document verification status.

| Governm<br>School Educati<br>Std. 11th Centralised C<br>(Pune & Pimpri Chinch                                                                                               | nent of Me<br>on and Sp<br>online Adr<br>wad Mun | aharashtra<br>ports Department<br>mission Process 2021-22<br>nicipal Corporation Area) |                     |          | Welcome, BHAGAT SHREYA ANI |
|----------------------------------------------------------------------------------------------------|--------------------------------------------------|----------------------------------------------------------------------------------------|---------------------|----------|----------------------------|
| Dashboard                                                                                                    | Check                                            | Document Verification Status                                                           |                     |          |                            |
| Application Form 🗸 🗸                                                                                                    | Sr. No.                                          | Document Name                                                                          | Verification Status | Comments | Verification Dat           |
| Print Application Form                                                                                                    | 1.                                               | Caste Certificate.                                                                     | Pending             |          |                            |
| Inlock Application Form                                                                                                    | 2.                                               | Non-Creamy Layer Certificate.                                                          | Pending             |          |                            |
| change Documents Verification                                                                                                    | 3.                                               | Grandparents Freedom Fighters Certificate.                                             | Pending             |          |                            |
| Centre                                                                                                    | 4.                                               | Sports Certificate.                                                                    | Pending             |          |                            |
| Miscellaneous  Vithdraw Application Neck Document Verification Status tudent Timeline ayment History thange Mobile No. / E-Mail ID thange Password thange Security Question |                                                  |                                                                                        |                     |          |                            |

• Student Timeline:

Here candidate can see the phase wise progress of application

| Govern<br>School Educat<br>Std. 11th Centralised (<br>(Pune & Pimpri Chincl                             | ment of Maharashtra<br>ion and Sports Department<br>Online Admission Process 2021-22<br>Weicome, BHAGAT SHREYA ANI<br>LogOut                                                                                                 | L |
|----------------------------------------------------------------------------------------------------|----------------------------------------------------------------------------------------------------|---|
| Dashboard                                                                                               | Student Timeline                                                                                                    |   |
| Application Form V                                                                                      | BHAGAT SHREYA ANIL                                                                                                    |   |
| Unlock Application Form<br>Change Documents Verification<br>Centre<br>Change Inhouse & Minority Details | Registration : Part-I <ul> <li>Registration Form Reset due to Change in Registration Details by PN1100011 on 31 Jul 2021 14:38:02:347.</li> <li>Application Form Locked by PN1100011 on 31 Jul 2021 16:18:36:560.</li> </ul> |   |
| Miscellaneous ~                                                                                         | Registration : Part-II                                                                                                    |   |
| Withdraw Application<br>Check Document Verification Status                                              | Allotment / Admission                                                                                                    |   |
| Student Timeline                                                                                        |                                                                                                    |   |
| Payment History                                                                                         |                                                                                                    |   |
| Change Mobile No. / E-Mail ID                                                                           |                                                                                                    |   |
| Change Password                                                                                         |                                                                                                    |   |
| Change Security Question                                                                                |                                                                                                    |   |
|                                                                                                    |                                                                                                    |   |

• Payment History:

Candidate can see his/her transaction history and can print the payment Receipt.

| Govern<br>School Educati<br>Std. 11th Centralised G<br>(Pune & Pimpri Chinct | nent of Ma<br>ion and Sp<br>Online Adm<br>wad Muni | harashtra<br>orts Department<br>nission Process 20<br><mark>cipal Corporatio</mark> n | 021-22<br>n Area)             | 5                   |                             |                    |                           |                  | Welcome, BH      | AGAT SHREYA ANIL   |
|------------------------------------------------------------------------------|----------------------------------------------------|---------------------------------------------------------------------------------------|-------------------------------|---------------------|-----------------------------|--------------------|---------------------------|------------------|------------------|--------------------|
| — Dashboard                                                                  | Transa                                             | ction History                                                                         |                               |                     |                             |                    |                           |                  |                  |                    |
| Application Form ~                                                           | Note : l<br>accour                                 | If any extra amo<br>nt, from which a                                                  | ount (More th<br>ccount has b | nan Fee)<br>een ded | has been paid / d<br>ucted. | educted due to du  | plicate payment Or failed | payment, It will | l be auto refunc | led back in to the |
| Unlock Application Form                                                      | Paid Tr                                            | ansactions                                                                            | _                             | _                   |                             |                    |                           | _                | _                |                    |
| Change Documents Verification                                                | Sr. No.                                            | Transaction ID                                                                        | Amount (₹)                    | Status              | Transaction Date            | Payment Date       | Purpose                   | Print Receipt    | ayment Mode      | Payment Done By    |
| Change Inhouse & Minority Details                                            | 1                                                  | 100000025                                                                             | 125.00                        | Paid                | Jul 31 2021 4:08PM          | Jul 31 2021 4:12PM | Admission Processing Fee  | Ð                | Online           | PN1100011          |
| Miscellaneous ~                                                              |                                                    |                                                                                       |                               |                     |                             |                    |                           |                  |                  |                    |
| Withdraw Application                                                         |                                                    |                                                                                       |                               |                     |                             |                    |                           |                  |                  |                    |
| Check Document Verification Status                                           |                                                    |                                                                                       |                               |                     |                             |                    |                           |                  |                  |                    |
| Student Timeline                                                             |                                                    |                                                                                       |                               |                     |                             |                    |                           |                  |                  |                    |
| Payment History                                                              |                                                    |                                                                                       |                               |                     |                             |                    |                           |                  |                  |                    |
| Change Mobile No. / E-Mail ID                                                |                                                    |                                                                                       |                               |                     |                             |                    |                           |                  |                  |                    |
| Change Password                                                              |                                                    |                                                                                       |                               |                     |                             |                    |                           |                  |                  |                    |
| Change Security Question                                                     |                                                    |                                                                                       |                               |                     |                             |                    |                           |                  |                  |                    |
|                                                                              |                                                    |                                                                                       |                               |                     |                             |                    |                           |                  |                  |                    |
|                                                                              |                                                    |                                                                                       |                               |                     |                             |                    |                           |                  |                  |                    |
|                                                                              |                                                    |                                                                                       |                               |                     |                             |                    |                           |                  |                  |                    |
|                                                                              |                                                    |                                                                                       |                               |                     |                             |                    |                           |                  |                  |                    |
|                                                                              |                                                    |                                                                                       |                               |                     |                             |                    |                           |                  |                  |                    |

• Change Mobile No./E-Mail ID:

Candidate need to enter Mobile No. and E-mail Id and click on '**Change Mobile Number**' & '**Change E-Mail Id**' button.

| Govern<br>School Educat<br>Std. 11th Centralised (<br>(Pune & Pimpri Chincl | nent of Maharashtra<br>ion and Sports Department<br>Dnline Admission Process 2021-22<br>wad Municipal Corporation Area) |                      |                  | Welcome, BHAGAT SHREYA ANIL |
|-----------------------------------------------------------------------------|----------------------------------------------------------------------------------------------------|----------------------|------------------|-----------------------------|
| Dashboard                                                                   | Change Mobile Number / E-Mail ID                                                                                        |                      |                  |                             |
| Application Form V                                                          | Change Mobile Number                                                                                                    |                      | Change E-Mail ID |                             |
| Print Application Form                                                      | Enter Mobile Number                                                                                                    | Change Mobile Number | Enter E-Mail ID  | Change E-Mail ID            |
| Unlock Application Form                                                     |                                                                                                    |                      |                  |                             |
| Change Documents Verification                                               |                                                                                                    |                      |                  |                             |
| Change Inhouse & Minority Details                                           |                                                                                                    |                      |                  |                             |
| 🗋 Miscellaneous 🔷 🗸                                                         |                                                                                                    |                      |                  |                             |
| Withdraw Application                                                        |                                                                                                    |                      |                  |                             |
| Check Document Verification Status                                          |                                                                                                    |                      |                  |                             |
| Student Timeline                                                            |                                                                                                    |                      |                  |                             |
| Payment History                                                             |                                                                                                    |                      |                  |                             |
| Change Mobile No. / E-Mail ID                                               |                                                                                                    |                      |                  |                             |
| Change Password                                                             |                                                                                                    |                      |                  |                             |
| Change Security Question                                                    |                                                                                                    |                      |                  |                             |
|                                                                             |                                                                                                    |                      |                  |                             |
|                                                                             |                                                                                                    |                      |                  |                             |
|                                                                             |                                                                                                    |                      |                  |                             |
|                                                                             |                                                                                                    |                      |                  |                             |
| • Change F                                                                  | Password:                                                                                                    |                      |                  |                             |

Page 24 | 25

Candidate need to enter his/her old password and then enter New Password, confirm the same and click on '**Change Password**' button.

| Govern<br>School Educat<br>Std. 11th Centralised<br>(Pune & Pimpri Chincl | ment of Maharashtra<br>Ion and Sports Department<br>Dolline Admission Process 2021-22<br>hwad Municipal Corporation Area) |                                                 | Welcome, BHAGAT SHREYA ANIL |
|---------------------------------------------------------------------------|----------------------------------------------------------------------------------------------------|-------------------------------------------------|-----------------------------|
| Dashboard                                                                 | Change Password                                                                                                    |                                                 |                             |
| Application Form 🗸 🗸                                                      |                                                                                                    | Note : Password must be 8 to 15 character long. |                             |
| Print Application Form                                                    |                                                                                                    | Old Password *                                  |                             |
| Unlock Application Form                                                   |                                                                                                    |                                                 |                             |
| Change Documents Verification<br>Centre                                   |                                                                                                    | New Password *                                  |                             |
| Change Inhouse & Minority Details                                         |                                                                                                    |                                                 |                             |
| Miscellaneous                                                             |                                                                                                    | Confirm Password *                              |                             |
| Withdraw Application                                                      |                                                                                                    |                                                 |                             |
| Check Document Verification Status                                        |                                                                                                    |                                                 |                             |
| Student Timeline                                                          |                                                                                                    | Change Passowrd                                 |                             |
| Payment History                                                           |                                                                                                    |                                                 |                             |
| Change Mobile No. / E-Mail ID                                             |                                                                                                    |                                                 |                             |
| Change Password                                                           |                                                                                                    |                                                 |                             |
| Change Security Question                                                  |                                                                                                    |                                                 |                             |
|                                                                           |                                                                                                    |                                                 |                             |
|                                                                           |                                                                                                    |                                                 |                             |
|                                                                           |                                                                                                    |                                                 |                             |
|                                                                           |                                                                                                    |                                                 |                             |
|                                                                           |                                                                                                    |                                                 |                             |

• Change Security Question:

Candidate need to select security question from the dropdown and enter the answer for selected security question and click on '**Change Security Question**' button,

| Governr<br>School Educati<br>Std. 11th Centralised (<br>(Pune & Pimpri Chincl | nent of Maharashtra Welcome, Bhagat Shreya Ar<br>on and Sports Department<br>Dnline Admission Process 2021-22<br>wad Municipal Corporation Area) |
|-------------------------------------------------------------------------------|----------------------------------------------------------------------------------------------------|
| Dashboard                                                                     | Change Security Question                                                                                                    |
| Application Form 🗸 🗸                                                          | Security Question *                                                                                                    |
| Print Application Form                                                        | Which is your favourite game ?                                                                                                    |
| Unlock Application Form                                                       | Security Question's Answer *                                                                                                    |
| Change Documents Verification<br>Centre                                       | TEST                                                                                                    |
| Change Inhouse & Minority Details                                             |                                                                                                    |
| Miscellaneous 🗸 🗸                                                             | Change Security Question                                                                                                    |
| Withdraw Application                                                          |                                                                                                    |
| Check Document Verification Status                                            |                                                                                                    |
| Student Timeline                                                              |                                                                                                    |
| Payment History                                                               |                                                                                                    |
| Change Mobile No. / E-Mail ID                                                 |                                                                                                    |
| Change Password                                                               |                                                                                                    |
| Change Security Question                                                      |                                                                                                    |
|                                                                               |                                                                                                    |
|                                                                               |                                                                                                    |
|                                                                               |                                                                                                    |
|                                                                               |                                                                                                    |
|                                                                               |                                                                                                    |
|                                                                               |                                                                                                    |
|                                                                               |                                                                                                    |
|                                                                               |                                                                                                    |
|                                                                               |                                                                                                    |
|                                                                               | Page 25   25                                                                                                    |